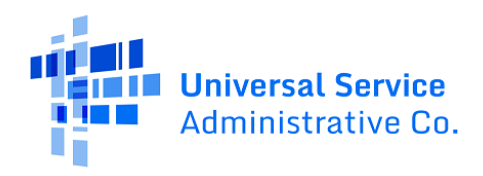

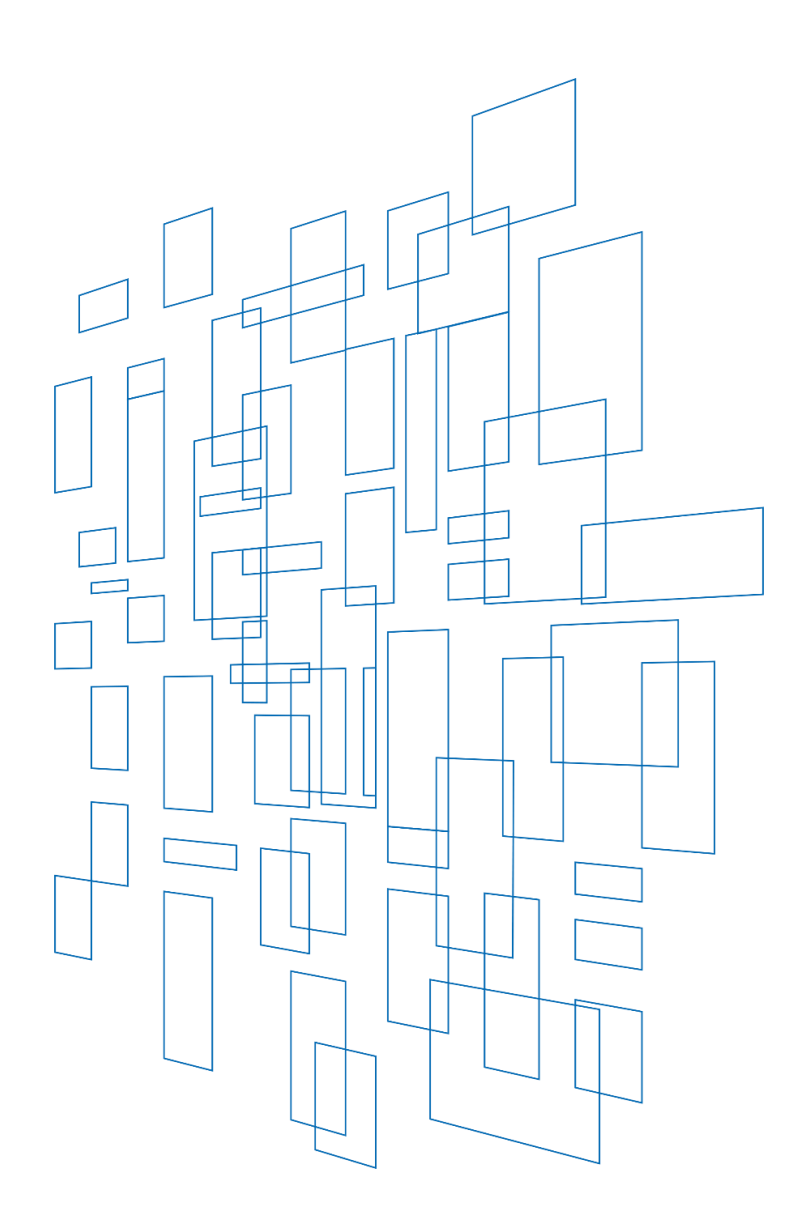

# 54.314 Certification User Guide

Self-Certified

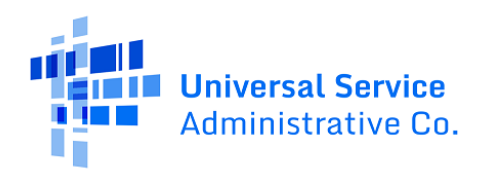

## Contents

| 54.314 Filing Requirements – Self-Certifications |
|--------------------------------------------------|
| Supporting Regulations                           |
| Getting Started                                  |
| Preparing to Access the System                   |
| Creating a User Profile4                         |
| Updating User Profiles4                          |
| Accessing the 54.314 Certification System        |
| Populating the 54.314 Certification Dashboard8   |
| 54.314 Screen Overview8                          |
| Using the Sort & Filter Feature11                |
| Sort Feature11                                   |
| Filter Feature12                                 |
| Working with Excel                               |
| Copy from Home Page13                            |
| Copy from Certification Process14                |
| 54.314 Certification Process                     |
| Selecting SACs for Certification15               |
| Certifying the 54.31419                          |
| 54.314 Certification Confirmation                |
| Filing Multiple Certifications                   |
| Error Messages                                   |

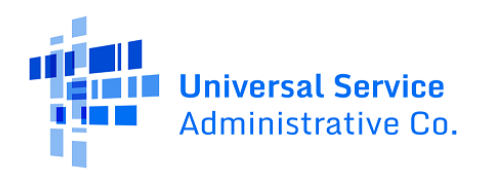

## 54.314 Filing Requirements – Self-Certifications

### **Supporting Regulations**

54.314(b) – An eligible telecommunications carrier not subject to the jurisdiction of a State that desires to receive support pursuant to the high-cost program must file an annual certification with the Administrator and stating that all federal high-cost support provided to such carrier was used in the preceding calendar year and will be used in the coming calendar year only for the provision, maintenance, and upgrading of facilities and services for which the support is intended. Support provided pursuant to the high-cost program shall only be provided to the extent that the carrier has filed the requisite certification pursuant to this section.

54.314(c)(2) – An eligible telecommunications carrier not subject to the jurisdiction of a State shall file a sworn affidavit executed by a corporate officer attesting that the carrier only used support during the preceding calendar year and will only use support in the coming calendar year for the provision, maintenance, and upgrading of facilities and services for which support is intended. The affidavit must be filed with the Administrator of the high-cost universal service support mechanism, on or before the deadlines set forth in paragraph (d) of this section. All affidavits filed pursuant to this section shall become part of public record maintained by the Commission.

54.314(d) – In order for an eligible telecommunications carrier to receive federal high-cost support, the State or the carrier, if not subject to the jurisdiction of a State, must file an annual certification, as described in paragraph (c) of this section, with the Administrator.

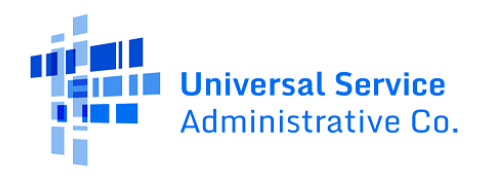

## **Getting Started**

### Preparing to Access the System

Before getting started, you'll need the following:

- 1. Access to Google Chrome browser (highly recommended), Firefox, or Internet Explorer (Edge) V8/9 when completing the 54.314 certification.
  - a. Avoid using the browser's back and forward arrows, use the system provided navigation buttons to move between pages.
  - b. When logging out, use the system buttons to logout and close the browser tab or window to ensure a complete logout.
- 2. User Profile for the permitted Company Officer to certify

### **Creating a User Profile**

A User Profile for Self Certification is designated as a Company Officer as only a Company Officer is permitted to submit certifications.

In order to gain access to the 54.314 Certification System, a Company Officer must email hccerts@usac.org to establish a user profile. An Authorization Form will be sent for the Company Officer to complete as a self-certifier. A completed copy of this form may be sent to hccerts@usac.org to initiate the process of creating a user profile.

Upon completion of the form, the Company Officer will receive an email response from USAC that will contain the User ID and a temporary password that will allow them to access the 54.314 Certification System. Your User ID will match the name provided in the submitted form.

### **Updating User Profiles**

If there is a change in the assignment for certification, the Company Officer should contact USAC at hccerts@usac.org to provide the updated contact information. Access to the system is granted on this basis as a new User ID and password will be issued.

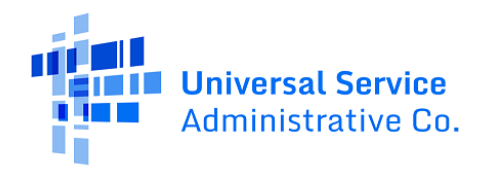

100

## Accessing the 54.314 Certification System

The system is a browser-based application and will require an account and link:

Access the system via link in browser: https://forms.universalservice.org/portal/login

Click Continue to accept USAC's policy on using the system.

| this i | nformation carefully.                                                                                                    |
|--------|----------------------------------------------------------------------------------------------------|
| USAC   | has added multifactor authentication (MFA) to increase the security of our Universal Service Fund (USE) IT application     |
| The f  | rst time you sign into an application, the system will prompt you to set up MFA for your account. To do this:              |
| 1.     | Click the blue <b>Continue</b> button below.                                                                               |
| 2.     | Click the Forgot Password link                                                                                             |
| 3.     | Enter your Usemame (your email address) and click Reset via Email.                                                         |
| 4.     | When you receive the email, click the link to create a password. Your password must be at least eight characters long      |
|        | and include one lowercase letter, one uppercase letter, one number, and one special character.                             |
| 5.     | Accept the system's terms of use and click Sign In                                                                         |
| 6.     | On the next page, confirm the email associated with your account and click Send Email.                                     |
| 7.     | Check your email for a verification code.                                                                                  |
| 8.     | Enter the code and click Verify.                                                                                           |
| After  | logging in, you will see USAC's new single portal application dashboard if you have access to more than one application    |
| On th  | is page you can access all of the USF applications associated with your log in. This means users no longer have to sign    |
| into r | nultiple applications to interact with different USF programs.                                                             |
| From   | the dashboard, you can visit the "Settings" page to add a cell phone number to your account. This will allow you to        |
| receiv | e verification codes via either email or text message when you log in in the future.                                       |
| To lea | am more about USAC's MFA and to find a list of all USF IT applications included in the single portal, visit USAC's website |
| Ifyou  | cannot access the email associated with your account and need to set up a new log in, please contact your                  |
| organ  | ization's USF administrator. If you need to reset your password, click the "forgot password" link. More detailed           |
| instru | ictions are available in this video.                                                                                       |
|        |                                                                                                    |

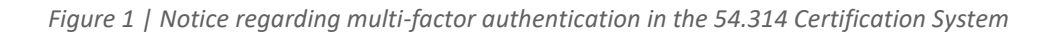

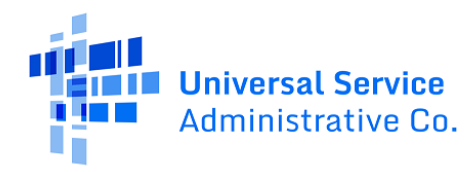

Enter your User ID and password, as provided by USAC.

| Username                                                                                                    | Trouble Logging In?<br>The USAC system dashboard displays                                                                                                    |
|----------------------------------------------------------------------------------------------------|----------------------------------------------------------------------------------------------------|
| Password                                                                                                    | known system issues and outages.                                                                                                    |
| Forgot password?<br>You are accessing a portal to Universal Service Administrative<br>Company (USAC) systems used to administer participation in the<br>federal Universal Service programs in compliance with 47 C.F.R. Part<br>54. Access to the systems is provided solely to USAC-authorized<br>users for USAC authorized business purposes. By logging in, you<br>represent that you are an authorized user, Use of this system<br>indicates acceptance of the terms and conditions governing the<br>USAC systems. USAC monitors user access and content for<br>compliance with applicable laws and policies. Use of the system<br>may be recorded, read, searched, copied and/or captured and is<br>also subject to audit. Unauthorized use or misuse of this system<br>is strictly prohibited and subject to disciplinary and/or legal action.<br>Click the box to accept<br>By signing in, I accept the terms and conditions of the USAC<br>system. | If you experience issues logging in to USAC<br>systems with Multifactor Authentication<br>(MFA) and there is not a known system<br>issue, most issues can be resolved by<br>clearing your browser cache and<br>allowing third party cookies. For more<br>help, please visit the MFA Troubleshooting<br>FAQs webpage. |

Figure 2 | Login page for the 54.314 Certification System

After clicking 'Sign In,' the Company Officer will be taken to the One Portal App page where you can select the 54.314 system from all the applications you are entitled to use.

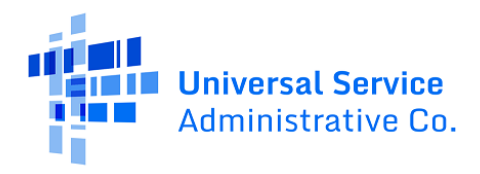

| Universal Service<br>Administrative Co. |                                                                                                    |              | Sign Out                                   |
|-----------------------------------------|----------------------------------------------------------------------------------------------------|--------------|--------------------------------------------|
| Dashboard                               |                                                                                                    |              | spo_intuser_2@usac.com 🗸                   |
| Upcoming Dates                          | High Cost                                                                                                    | ^            | Help?                                      |
| 06/11 June Monthly<br>Webinar           | FCC Form 481 - The FCC Form 481 collects operational and financial information used to validate carrier support. All carriers that receive High Cost support (with the exception of carriers that only receive Mobility Fund support) must complete the form annually. |              | Send us a message<br>Click here<br>Call us |
| 2025 Change Request<br>Webinar          | Annual ETC Certification (54.314 Certification of Support) - State utility commissioners complete the 54.314 Certification annually to certify that                                                                                                    |              | (000) 041-0122                             |
| 06/17 Submit CAF ICC<br>2025 Data       | eligible telecommunications carriers (ETCs) use High Cost support only for<br>the intended provision, maintenance, and upgrading of facilities and<br>services. ETCs not subject to state jurisdiction must self-certify and submit<br>the 54.314 Certification.       |              |                                            |
| see full calendar                       | Lifeline                                                                                                    | $\sim$       |                                            |
|                                         | Rural Health Care                                                                                                    | $\sim$       |                                            |
|                                         | Service Providers                                                                                                    | $\checkmark$ |                                            |

*Figure 3 | One Portal App page with all the applications you are entitled to access, with the 54.314 App highlighted* 

Selecting the system will open the 54.314 Home Page along with a dashboard. After 60 minutes of inactivity, you will be automatically logged out.

At the top right corner of the screen, you will see your user profile. Click on the picture to load a dropdown menu.

| Annu davarasi Sanice<br>Annundrastva Co. HOMEPAGE REPORTS                                                                                                    | :                                             | ۲ | Ippian |
|----------------------------------------------------------------------------------------------------|-----------------------------------------------|---|--------|
| Annual ETC Certification (54.314 Certification of Support)                                                                                                    | James SPO<br>james.spo@usac.org               |   |        |
| The 2024 annual filing window closes on 10/1/2024<br>Late filings will be accepted through 7/1/2025. Eligible telecommunications carriers (ETCs) will see a reduction of at least seven days of support for late certificat<br>USAC's webpage on Annual ETC Certification. | <ul> <li>Profile</li> <li>Settings</li> </ul> |   |        |
| 498 ID/SPIN 😧                                                                                                    | € Sign Out<br>elp with Filing                 | _ |        |

*Figure 4 | Home page after clicking on the profile picture* 

From here, you will be able to view your profile, open settings, and the option to sign out.

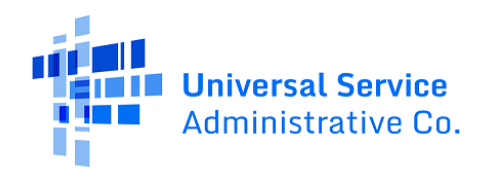

## Populating the 54.314 Certification Dashboard

After successfully logging in, the system is populated based on the Company Officer's permitted study area codes (SACs). To begin, review the example below for the example set of 498 IDs:

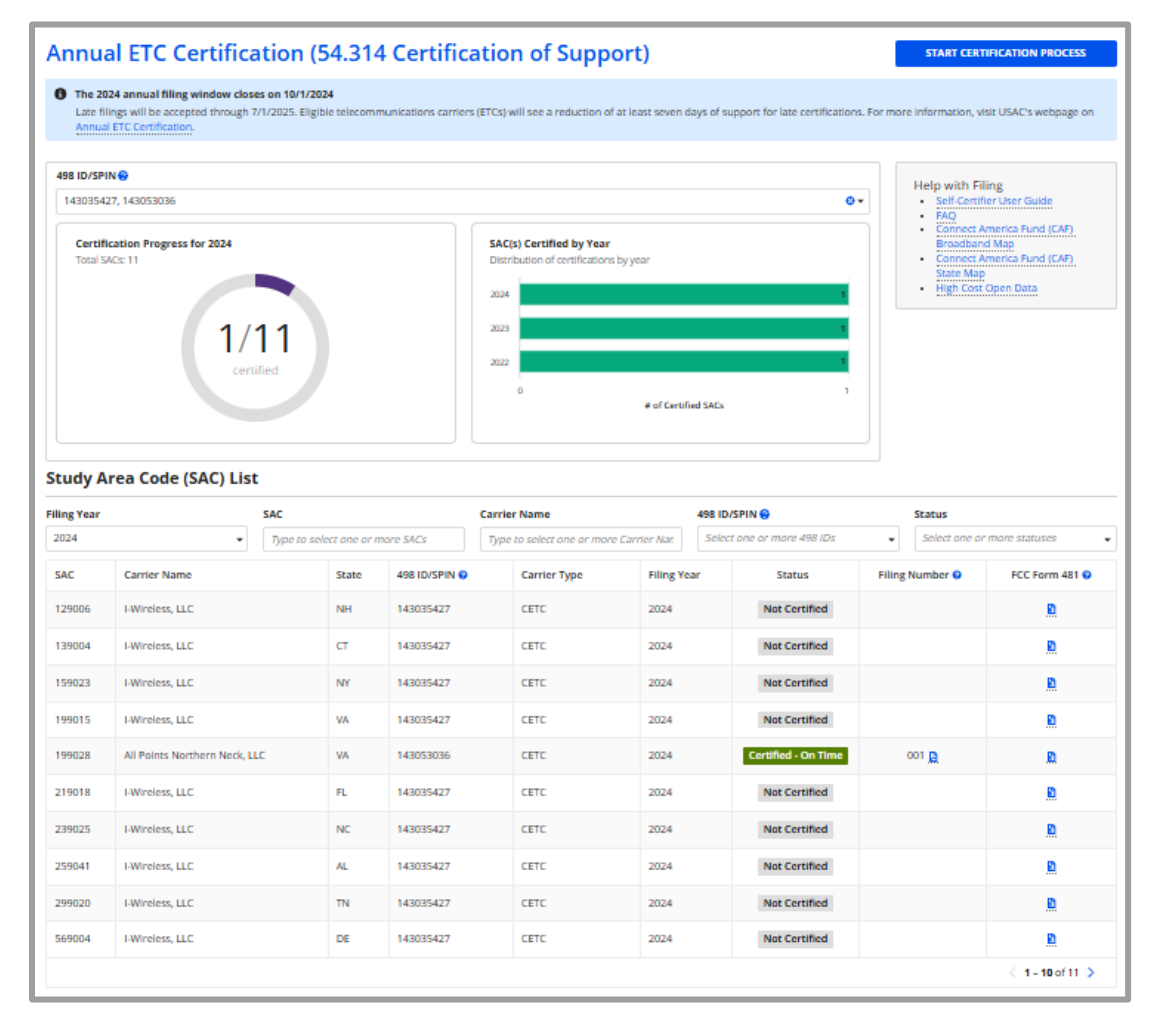

Figure 5 | View of the system populated with the Company Officer's permitted data

### 54.314 Screen Overview

The charts at the top of the page aid the Company Officer. They provide holistic information at a glance about the set of the SACs assigned for the Company Officer to certify.

At the top of the page, there is a 498 ID/SPIN selection dropdown. Allotted 498 IDs will be shown and can be filtered. This filtering will affect the dashboard graphs and not the SAC List.

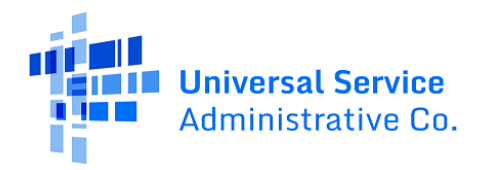

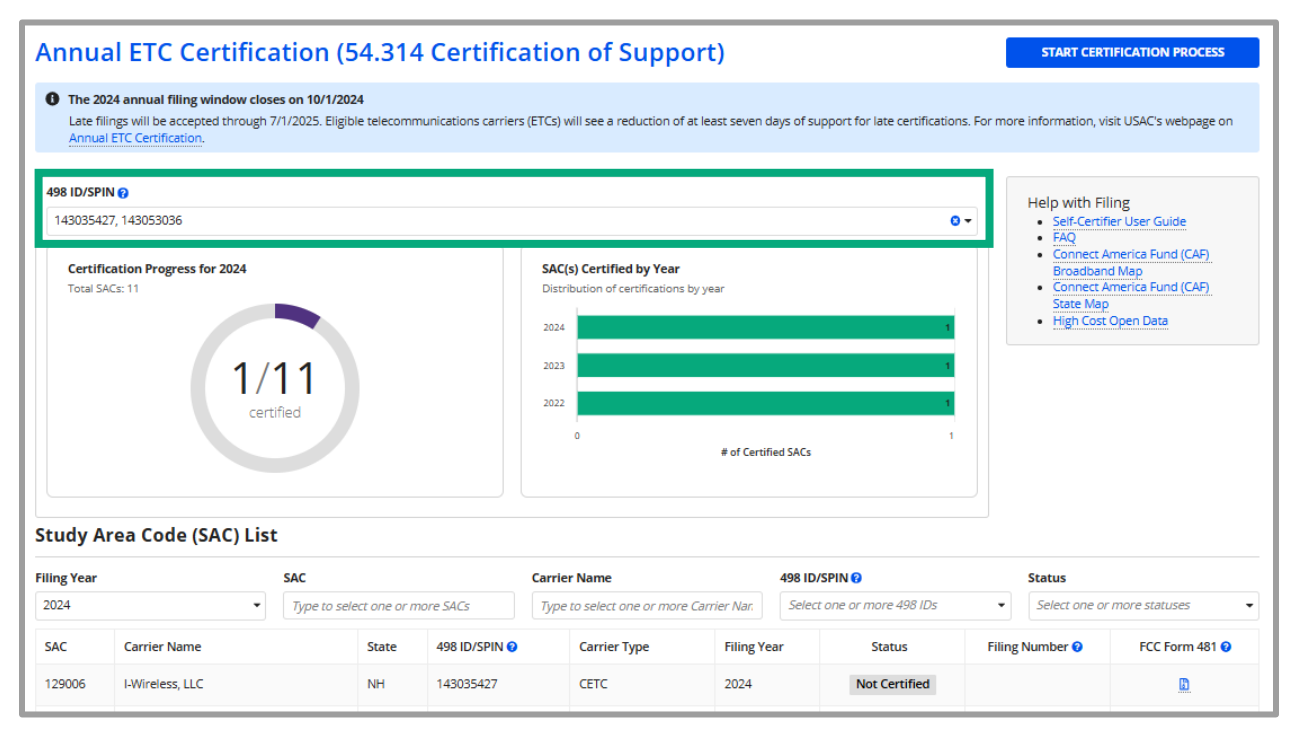

Figure 6 | Home page of 54.314 Certification System and 498 ID/SPIN filter

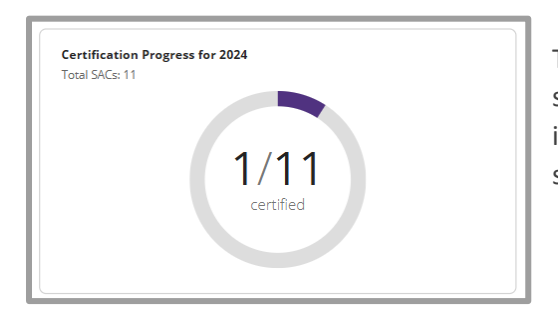

The pie chart indicates the progress of certification for the set of SACs allocated to the Company Officer. This will indicate the current filing year and will update after each successful filing.

Figure 7 | Certification Progress pie chart

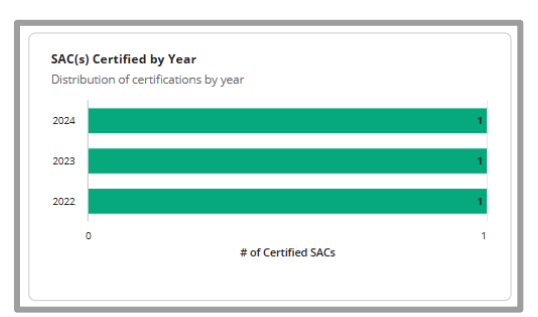

The bar chart shows how many certifications have been filed over the past few years for the SACs permitted for certification. This helps to show how many certifications are filed over the years to track any changes in the quantity certified.

Figure 8 | SACs Certified by Year chart

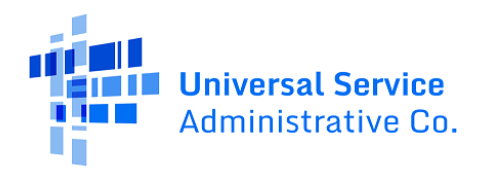

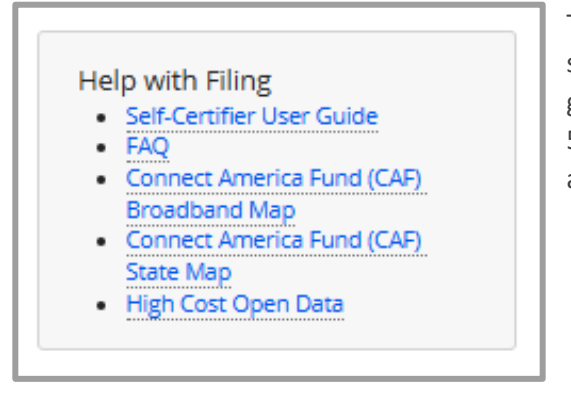

The help box provides useful information and links to sources for assistance. The first link will take you to this guide. The FAQ page opens a tab to USAC's page on 54.314 Certifications and the remaining links provide additional resources.

Figure 9 | Help with Filing links

Below the dashboard is the Study Area Code (SAC) List.

There are nine columns:

**SAC:** shows the list of SACs which are available to certify

Note: If any SAC is missing, please contact hccerts@usac.org.

**Carrier Name:** shows the name of the telecommunications company eligible for certification within a given state

State: indicates which state the carrier is authorized to receive support in

498 ID/SPIN: shows the service provider identification number (SPIN)

**Carrier Type:** indicates carrier type of (ILEC, CETC)

Filing Year: indicates the year of the filing deadline

**Status:** indicates whether the SAC was certified on time, late, or not yet certified **Filing Number:** indicates which batch number a SAC was certified under

**Note:** It is possible to certify in batches, so a filing number is provided for each set of completed certifications. For example, a Company Officer may certify half the SACs in the first filing and then certify the remaining SACs in a second filing.

**FCC Form 481:** collects the financial and operations information used to validate carrier support; permits a .zip file download of this content

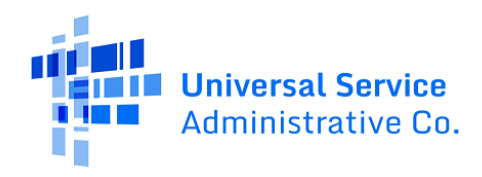

### Using the Sort & Filter Feature

The Study Area Code List may be sorted and filtered to adjust the view of the list or to find a specific data row. Sorting and filtering are available on the home screen and within the SAC selection page of the certification process.

#### Sort Feature

Columns that may be sorted are SAC, 498 ID/SPIN, Carrier Name, State, and Carrier Type, Status, Submission Type, and Filing Number. Sorting works by clicking on the column header. Clicking once will sort ascending order and clicking again will sort by descending order.

| ling Year |                               | SAC           |            |               | Carrier Name  |                          | 498     | ID/SPIN 😯               |          | Status        |               |
|-----------|-------------------------------|---------------|------------|---------------|---------------|--------------------------|---------|-------------------------|----------|---------------|---------------|
| 2024      | •                             | Type to selec | t one or m | ore SACs      | Type to selec | t one or more Carrier Na | n Sel   | ect one or more 498 IDs | •        | Select one or | more statuses |
| SAC       | Carrier Name                  | t             | State      | 498 ID/SPIN 🕑 | Carrie        | er Type Filin            | ıg Year | Status                  | Filing N | umber 📀       | FCC Form 481  |
| 199028    | All Points Northern Neck, LLC |               | VA         | 143053036     | CETC          | 202                      | 4       | Certified - On Time     | 0        | 01 🚨          |               |
| 129006    | I-Wireless, LLC               |               | NH         | 143035427     | CETC          | 202                      | 4       | Not Certified           |          |               |               |
| 139004    | I-Wireless, LLC               |               | СТ         | 143035427     | CETC          | 202                      | 4       | Not Certified           |          |               | <u>0</u>      |
| 159023    | I-Wireless, LLC               |               | NY         | 143035427     | CETC          | 202                      | 4       | Not Certified           |          |               | <u>0</u>      |
| 199015    | I-Wireless, LLC               |               | VA         | 143035427     | CETC          | 202                      | 4       | Not Certified           |          |               |               |
| 219018    | I-Wireless, LLC               |               | FL         | 143035427     | CETC          | 202                      | 4       | Not Certified           |          |               |               |
| 239025    | I-Wireless, LLC               |               | NC         | 143035427     | CETC          | 202                      | 4       | Not Certified           |          |               |               |
| 259041    | I-Wireless, LLC               |               | AL         | 143035427     | CETC          | 202                      | 4       | Not Certified           |          |               |               |
| 299020    | I-Wireless, LLC               |               | TN         | 143035427     | CETC          | 202                      | 4       | Not Certified           |          |               |               |
| 569004    | I-Wireless, LLC               |               | DE         | 143035427     | CETC          | 202                      | 4       | Not Certified           |          |               |               |

*Figure 10 | Display of how clicking on the 'Carrier Name' column header sorts the column by ascending order* 

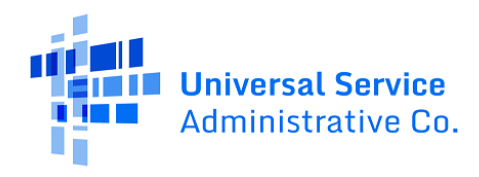

#### Filter Feature

The list may be filtered on Filing Year, SAC, Carrier Name, 498 ID/SPIN, and Status. When filtering for a result, you can clear your selection by clicking into the field you filtered on and hitting the delete button on your keyboard. It will clear the selection and refresh the list.

| ling Year | S                             | AC                      |               | Carrier Name    | 498  | ID/SPIN 😮                 | Status          |                |
|-----------|-------------------------------|-------------------------|---------------|-----------------|------|---------------------------|-----------------|----------------|
| 024       | •                             | Type to select one or n | nore SACs     | d               | Se   | elect one or more 498 IDs | Select one of   | more statuses  |
| SAC       | Carrier Name                  | State                   | 498 ID/SPIN 😯 | I-Wireless, LLC | /ear | Status                    | Filing Number 😢 | FCC Form 481 🕼 |
| 129006    | I-Wireless, LLC               | NH                      | 143035427     | CETC            | 2024 | Not Certified             |                 | <u>[]</u>      |
| 139004    | I-Wireless, LLC               | СТ                      | 143035427     | CETC            | 2024 | Not Certified             |                 | D              |
| 159023    | I-Wireless, LLC               | NY                      | 143035427     | CETC            | 2024 | Not Certified             |                 |                |
| 199015    | I-Wireless, LLC               | VA                      | 143035427     | CETC            | 2024 | Not Certified             |                 | ۵              |
| 199028    | All Points Northern Neck, LLC | VA                      | 143053036     | CETC            | 2024 | Certified - On Time       | 001 🚨           |                |
| 219018    | I-Wireless, LLC               | FL                      | 143035427     | CETC            | 2024 | Not Certified             |                 |                |
| 239025    | I-Wireless, LLC               | NC                      | 143035427     | CETC            | 2024 | Not Certified             |                 | Ē              |
| 259041    | I-Wireless, LLC               | AL                      | 143035427     | CETC            | 2024 | Not Certified             |                 | ۵              |
| 299020    | I-Wireless, LLC               | TN                      | 143035427     | CETC            | 2024 | Not Certified             |                 |                |
| 569004    | I-Wireless, LLC               | DE                      | 143035427     | CETC            | 2024 | Not Certified             |                 |                |

Figure 11 | Display of clicking into the Carrier Name field and entering the value 'c'

Additionally, there are tool tips available within the system that provide context for table column headers or will provide information for what a task is requiring the user to complete. The icon is denoted with a blue bubble question mark and hovering over it with your cursor will reveal the message.

| Study A     | Study Area Code (SAC) List |                         |                          |                                                       |                 |                            |        |               |                   |  |  |
|-------------|----------------------------|-------------------------|--------------------------|-------------------------------------------------------|-----------------|----------------------------|--------|---------------|-------------------|--|--|
| Filing Year |                            | SAC                     | c                        | arrier Name                                           |                 | 498 ID/SPIN 😨              |        | Status        |                   |  |  |
| 2024        | •                          | Type to select one or m | ore SACs                 | Type to select one or my                              | ore Carrier Nan | Select one or more 498 IDs | •      | Select one of | r more statuses 🔹 |  |  |
| SAC         | Carrier Name               | State                   | 498 ID/SPIN 🛛 Als<br>Ide | o known as a Service Pro<br>entification Number (SPII | ovider<br>V)    | r Status                   | Filing | Number 😯      | FCC Form 481 😧    |  |  |
| 129006      | I-Wireless, LLC            | NH                      | 143035427                | CEIC                                                  | 2024            | Not Certified              |        |               | <u> </u>          |  |  |
| 139004      | I-Wireless, LLC            | ст                      | 143035427                | CETC                                                  | 2024            | Not Certified              |        |               | <u>[</u> ]        |  |  |
|             |                            |                         |                          |                                                       |                 |                            |        |               |                   |  |  |

Figure 12 | Demonstration of hovering the cursor over the tool tip icon to pull up the tip

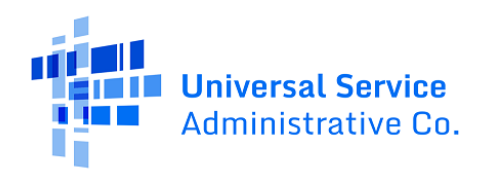

## Working with Excel

The 54.314 Certification System allows you to copy the SACs included in your list from both the home page and the SAC Selection page and paste these SACs to Excel. To do so, follow these steps:

### Copy from Home Page

On the home page, highlight the screen beginning with the SAC column and all the way to the final column of the last row you would like to highlight. The example below shows the result of selecting the first four columns. After highlighting, copy by selecting ctrl + c or right click and select 'Copy.'

| iling Year | SAC                           |                 |               | Carrier Name   |                         | 498 ID/SPIN 3             |               | Status        |                 |
|------------|-------------------------------|-----------------|---------------|----------------|-------------------------|---------------------------|---------------|---------------|-----------------|
| 2024       | ▼ Type to                     | select one or n | nore SACs     | Type to select | one or more Carrier Nan | Select one or more 498 ID | )s 🔻          | Select one of | r more statuses |
| SAC        | Carrier Name                  | State           | 498 ID/SPIN 🛛 | Carrier        | Type Filing Y           | ear Status                | Filing        | Number 🛛      | FCC Form 481 🛛  |
| 129006     | I-Wireless, LLC               | NH              | 143035427     | CETC           | 2024                    | Net Cottified             |               |               | P               |
| 139004     | I-Wireless, LLC               | ст              | 143035427     | CE             | Сору                    |                           |               |               | Ctrl+C          |
| 159023     | I-Wireless, LLC               | NY              | 143035427     | CE             | Copy link to highlig    | Jht                       |               |               |                 |
| 199015     | I-Wireless, LLC               | VA              | 143035427     | CE             | Search Google for '     | SACSAC Sortable colu      | umn, activate | e to sort"    |                 |
| 199028     | All Points Northern Neck, LLC | VA              | 143053036     | CE             | Print                   |                           |               |               | Ctrl+P          |
| 219018     | I-Wireless, LLC               | FL              | 143035427     | CE             | Open in reading m       | ode                       |               |               |                 |
| 239025     | I-Wireless, LLC               | NC              | 143035427     | CE             | Translate selection     | to English                |               |               |                 |
| 259041     | I-Wireless, LLC               | AL              | 143035427     | CE             | Inspect                 |                           |               |               |                 |
| 299020     | I-Wireless, LLC               | TN              | 143035427     | CE.            | mapeer                  |                           |               |               |                 |
| 569004     | I-Wireless, LLC               | DE              | 143035427     | CETC           | 2024                    | Not Certified             |               |               |                 |

Figure 13 | Highlight and right-clicking to copy text from the Study Area Code (SAC) List

Right-click into an Excel spreadsheet and click ctrl + v to paste. Use the paste options to select 'Match Destination Formatting.' It is not recommended to paste with source formatting as it may make results difficult to read. After adjusting the spacing of the columns and removing extra text (header content), the results will appear as the example below. Experiences may vary browser to browser. This example uses Chrome.

|   | А      | В               | С     | D           | E            | F                  | G             | Н             | l.                             | J |
|---|--------|-----------------|-------|-------------|--------------|--------------------|---------------|---------------|--------------------------------|---|
| 1 |        |                 |       |             |              |                    |               |               |                                |   |
| 2 | SAC    | Carrier Name    | State | 498 ID/SPIN | Carrier Type | <b>Filing Year</b> | Status        | Filing Number | FCC Form 481                   |   |
| 3 | 129006 | I-Wireless, LLC | NH    | 143035427   | CETC         | 2024               | Not Certified |               | Download FCC Form 481 document |   |
| 4 | 139004 | I-Wireless, LLC | СТ    | 143035427   | CETC         | 2024               | Not Certified |               | Download FCC Form 481 document |   |
| 5 | 159023 | I-Wireless, LLC | NY    | 143035427   | CETC         | 2024               | Not Certified |               | Download FCC Form 481 document |   |
| 6 | 199015 | I-Wireless, LLC | VA    | 143035427   | CETC         | 2024               | Not Certified |               |                                |   |
| 7 |        |                 |       |             |              |                    |               |               |                                |   |
| 8 |        |                 |       |             |              |                    |               |               |                                |   |

Figure 14 | Values from the 54.314 Home Page after pasting into an Excel worksheet

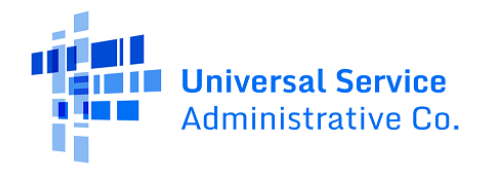

If using 'Source Formatting', due to the font colors within the browser, some values under the Status column will be copied as white text and will need to be selected and have the font color changed back to automatic.

This process may be repeated until all desired SACs are in the Excel spreadsheet.

### **Copy from Certification Process**

On the SAC Certification page, highlight the entire table to select it. After highlighting, copy by selecting ctrl + c or right-click and select 'Copy.' Right-click into an Excel spreadsheet. Use the paste options to select 'Match Destination Formatting' as above.

|                           | Start                   | SAC Selection                                                |        | Certification |
|---------------------------|-------------------------|--------------------------------------------------------------|--------|---------------|
| Certification             |                         |                                                              |        |               |
| elected Eligible Carriers |                         |                                                              |        |               |
| SAC                       | Carrier Name            |                                                              |        | 498 ID/SPIN 😧 |
| 189001                    | MCI TELECOMMUNICATIC    | 10 0000                                                      |        | 143001197     |
| 189006                    | TracFone Wireless, Inc. | Сору                                                         | Ctrl+C | 143030103     |
| 189005                    | NATIONSLINE INC.        | Copy link to highlight                                       |        | 143030743     |
| 189004                    | FIBERNET, LLC           | Search Google for "SACSAC Sortable column, activate to sort" |        | 143024848     |
| 189002                    | BUDGET PHONE, INC.      | Print                                                        | Ctrl+P | 143000887     |
|                           | Cricket Communications  |                                                              |        | 143032463     |

Figure 15 | Demonstration of right-clicking to copy SACs selected for certification

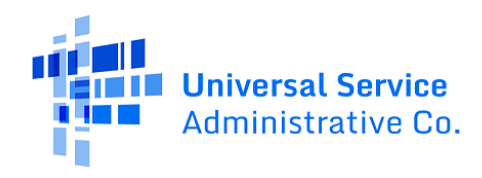

## 54.314 Certification Process

To begin the process of certification, click 'Start Certification Process' in the top right corner.

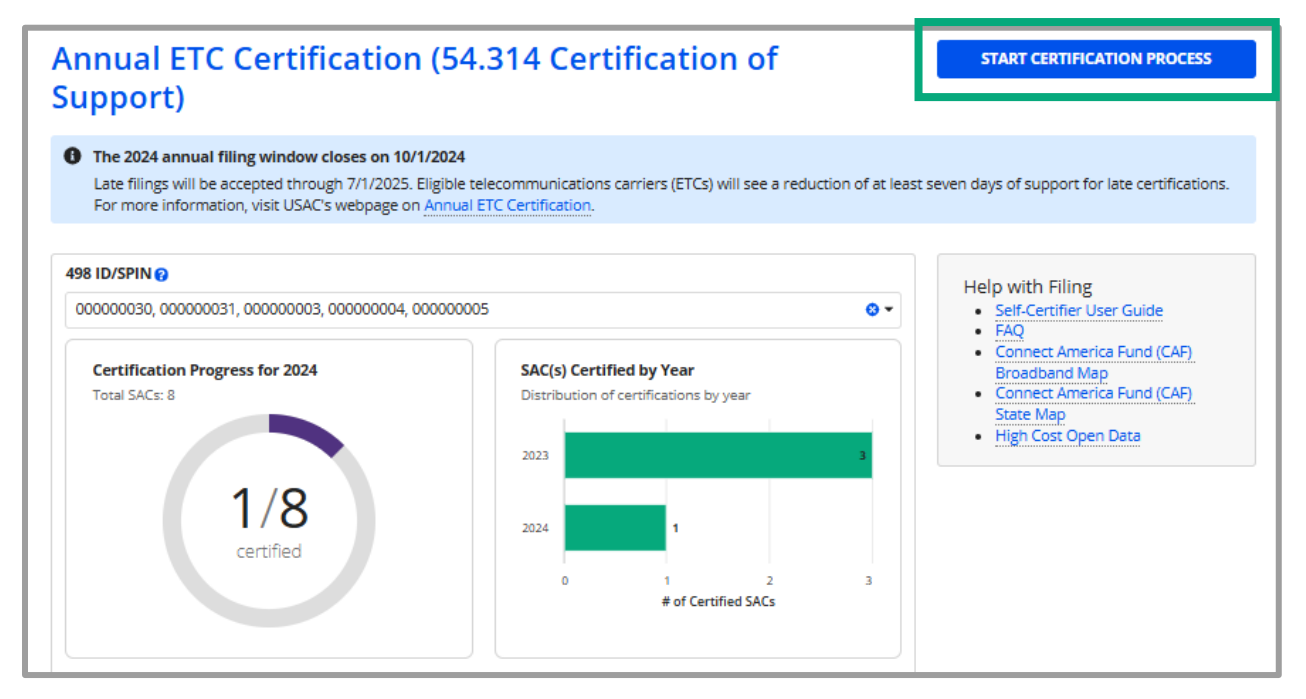

Figure 16 | Clicking 'Start Certification Process' to begin the annual certification process

### Selecting SACs for Certification

Once selected, the page below is loaded. The bar at the top will indicate the stage of certification.

| Annual ETC Certification (54.314 Ce                                                                                                    | ertification of Support)                                                                                                    |                                                                                                    |
|----------------------------------------------------------------------------------------------------|----------------------------------------------------------------------------------------------------|----------------------------------------------------------------------------------------------------|
| Start                                                                                                    | SAC Selection                                                                                                    | Certification                                                                                                    |
| Start<br>Federal regulation 47 C.F.R. § 54.314 requires eligible telecommunications co<br>provide, maintain, and upgrade the facilities for which the support was inten<br>Carriers that self-certify must submit the annual ETC certification to USAC an                                                                                                    | impanies (ETCs) not subject to state jurisdiction to certify that they us<br>ded and will do the same in the coming calendar year.<br>d the FCC by Oct. 1 every year to be considered "on-time."                                                                                                    | sed all High Cost support collected in the proceeding calendar year only to                                                                                                    |
| FCC Notice Required By The Paperwork Reduction Act (OMB Control Nur<br>Part 54 of the Federal Communications Commission's (FCC) rules authorize<br>form. Failure to provide all requested information will delay processing or<br>the form will be used to validate the recipient companies' support, if any, i<br>will take on average, 3 hours per response. Our estimate includes the time<br>response. If you have any comments on this estimate, or on how we can in<br>Reduction Project (3060-0986), Washington, DC 20554, We will also accept<br>ADDRESS. Remember — you are not required to respond to a collection of<br>currently valid OMB control number or if we fail to provide you with this no<br>THE FOREGOING NOTICE IS REQUIRED BY THE PAPERWORK REDUCTION AN | nber: 3060-0986)<br>the FCC to collect the information requested in this form. Response:<br>result in the form being returned without action. Information reques<br>hat they are eligible to receive from the high-cost support mechanisn<br>to read the instructions, look through existing records, gather and m<br>nprove the collection and reduce the burden it causes you, please wr<br>your comments via the Internet if you send them to pra@frc.gov. Ple<br>Information sponsored by the Federal government, and the governn<br>stice. This collection has been assigned an OMB control number of 30<br>CT OF 1995, P.L. 104-13, OCTOBER 1, 1995, 44 U.S.C. Section 3507 | es to the questions herein are required to obtain the benefits sought by this teed by this form will be available for public inspection. The data collected in m. We have estimated that each response to this collection of information mainsin the required data, and actually complete and review the form or rite to the Federal Communications Commission, AMD-PERM, Paperwork tesse DO NOT SEND COMPLETED DATA COLLECTION FORMS TO THIS ment may not conduct or sponsor this collection, unless it displays a 060-0986. |
| CANCEL                                                                                                    |                                                                                                    | NEXT                                                                                                    |

Figure 17 | Start Page and PRA Notice after starting the certification process

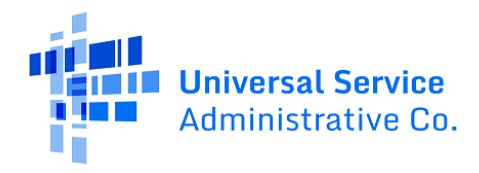

The certification process starts with an introduction about using the system and the FCC Notice. This page will populate each time you start certification.

Click 'Next' to continue to 498 ID/SPIN Selection.

| Annual ETC Certification (54                                                                                                    | .314 Certification of Sup     | port)         |
|----------------------------------------------------------------------------------------------------|-------------------------------|---------------|
| Start                                                                                                    | SAC Selection                 | Certification |
| Study Area Code (SAC) Selec                                                                                                    | tion                          |               |
| Need help?                                                                                                    |                               | >             |
| Select a 498 ID/SPIN 😧 *                                                                                                    |                               |               |
| Select a 498 ID/SPIN                                                                                                    | •                             |               |
| Only one 498 ID/SPIN can be certified for a given filing. This means<br>than one 498 ID/SPIN, you will have to submit more than one filing | s that if you have more<br>3- |               |
| BACK CANCEL                                                                                                    |                               | CONTINUE      |

Figure 18 | Display of selecting a 498 ID/SPIN on the SAC Selection page

The Company Officer is only permitted to certify SACs under one 498 ID at a time. Before continuing to SAC Selection, select a 498 ID from the drop-down menu. If a 498 ID is missing, reach out to USAC at hccerts@usac.org. If you only have one 498 ID, the selection will default to the 498 ID.

If you have multiple 498 IDs, select one and the page will load all associated SACs to the selected 498 ID.

| Annual ETC Certification (54.314 | Certification of Support) |               |
|----------------------------------|---------------------------|---------------|
| Start                            | SAC Selection             | Certification |
| Study Area Code (SAC) Selection  |                           |               |
| Need help?                       |                           | >             |
| Select a 498 ID/SPIN 😪 *         |                           |               |
| Select a 498 ID/SPIN             | <b>•</b>                  |               |
| Select a 498 ID/SPIN             |                           |               |
| 143035427                        |                           |               |
| 143053036                        |                           |               |
| BACK CANCEL                      |                           | CONTINUE      |

Figure 19 | Display of multiple 498 IDs/SPINs in the drop-down list

Select SACs for certification for the current filing year by checking the box for the desired row. Only SACs that are not certified for the current filing year are shown for selection. The data here may also be sorted and filtered to select all SACs that you need for this filing.

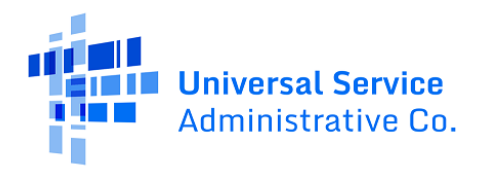

| SAC<br>Type | SAC<br>Type to select one or more SACs |                 |       |               |  | ame<br>select one or more Carrier | Names       |                |
|-------------|----------------------------------------|-----------------|-------|---------------|--|-----------------------------------|-------------|----------------|
|             | SAC                                    | Carrier Name    | State | 498 ID/SPIN 🕥 |  | Carrier Type                      | Filing Year | FCC Form 481 📀 |
|             | 129006                                 | I-Wireless, LLC | NH    | 143035427     |  | CETC                              | 2024        | <u>.</u>       |
|             | 139004                                 | I-Wireless, LLC | ст    | 143035427     |  | CETC                              | 2024        | <u>0</u>       |
|             | 159023                                 | I-Wireless, LLC | NY    | 143035427     |  | CETC                              | 2024        | <u>0</u>       |
|             | 199015                                 | I-Wireless, LLC | VA    | 143035427     |  | CETC                              | 2024        | <u>0</u>       |
|             | 219018                                 | I-Wireless, LLC | FL    | 143035427     |  | CETC                              | 2024        | <u>.</u>       |
| 0           | 239025                                 | I-Wireless, LLC | NC    | 143035427     |  | CETC                              | 2024        | <u>0</u>       |
|             | 259041                                 | I-Wireless, LLC | AL    | 143035427     |  | СЕТС                              | 2024        | 0              |
|             | 299020                                 | I-Wireless, LLC | TN    | 143035427     |  | СЕТС                              | 2024        | 0              |
|             | 569004                                 | I-Wireless, LLC | DE    | 143035427     |  | CETC                              | 2024        | <u>.</u>       |
| 0           | 579004                                 | I-Wireless, LLC | DC    | 143035427     |  | CETC                              | 2024        | <u>D</u>       |
| 0 se        | lected                                 |                 |       |               |  |                                   |             | 10 items       |
| SELE        | CT ALL UNSELECT AL                     | L               |       |               |  |                                   |             |                |
| BAC         | K CANCEL                               |                 |       |               |  |                                   |             | CONTINUE       |

Figure 20 | SAC Selection Page filters for annual certification

The select button at the top of the column can be used to select every SAC seen **only** on the visible page. Additionally, there is also a Select All or Unselect All button as well; this will select **all** SACs across all pages.

| SAC  | SAC Carrier Name       |                 |       |               |        |                                         |             |                |
|------|------------------------|-----------------|-------|---------------|--------|-----------------------------------------|-------------|----------------|
| Туре | e to select one or mor | re SACs         |       |               | Type I | ype to select one or more Carrier Names |             |                |
| 0    | AC                     | Carrier Name    | State | 498 ID/SPIN 0 |        | Carrier Type                            | Filing Year | FCC Form 481 🛛 |
|      | ,29006                 | I-Wireless, LLC | NH    | 143035427     |        | СЕТС                                    | 2024        | <u>.</u>       |
|      | 139004                 | I-Wireless, LLC | ст    | 143035427     |        | СЕТС                                    | 2024        | <u>0</u>       |
|      | 159023                 | I-Wireless, LLC | NY    | 143035427     |        | СЕТС                                    | 2024        | <u>0</u>       |
|      | 199015                 | I-Wireless, LLC | VA    | 143035427     |        | СЕТС                                    | 2024        | <u>0</u>       |
|      | 219018                 | I-Wireless, LLC | FL    | 143035427     |        | СЕТС                                    | 2024        | <u>.</u>       |
|      | 239025                 | I-Wireless, LLC | NC    | 143035427     |        | СЕТС                                    | 2024        | <u>0</u>       |
|      | 259041                 | I-Wireless, LLC | AL    | 143035427     |        | СЕТС                                    | 2024        | <u>0</u>       |
|      | 299020                 | I-Wireless, LLC | TN    | 143035427     |        | СЕТС                                    | 2024        | <u>0</u>       |
|      | 569004                 | I-Wireless, LLC | DE    | 143035427     |        | СЕТС                                    | 2024        | <u>D</u>       |
|      | 579004                 | I-Wireless, LLC | DC    | 143035427     |        | СЕТС                                    | 2024        | <u>0</u>       |
| 0 se | lected                 |                 |       |               |        |                                         |             | 10 items       |
| SELE | CT ALL UNSELECT A      | LL .            |       |               |        |                                         |             |                |
| BAC  | K CANCEL               |                 |       |               |        |                                         |             | CONTINUE       |

Figure 21 | SAC selection options to continue certification

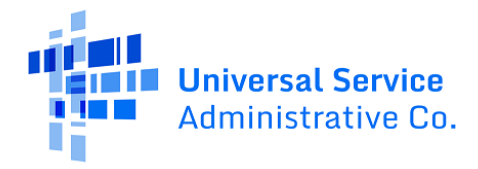

Once SACs have been selected, you may click the 'Continue' button to continue to certification. You must select at least one SAC to be able to proceed.

| An                | nual ET                                | C Certification (5                                                  | 4.314 Cert                | ification of S                 | Suppor    | rt)                      |             |                |
|-------------------|----------------------------------------|---------------------------------------------------------------------|---------------------------|--------------------------------|-----------|--------------------------|-------------|----------------|
|                   |                                        | Start                                                               |                           | SAC                            | Selection |                          |             | Certification  |
| Stı               | tudy Area Code (SAC) Selection         |                                                                     |                           |                                |           |                          |             |                |
| Nee               | ed help?                               |                                                                     |                           |                                |           |                          |             |                |
| Selec             | t a 498 ID/SPIN                        | 0.                                                                  |                           |                                |           |                          |             |                |
| 143               | 035427                                 |                                                                     |                           | -                              | ·         |                          |             |                |
| Only o<br>will ha | one 498 ID/SPIN o<br>ave to submit mor | an be certified for a given filing. This mea<br>re than one filing. | ans that if you have mor  | re than one 498 ID/SPIN, you   |           |                          |             |                |
| Selec             | t the SACs you                         | would like to certify for the 2024 fil                              | ing year *                |                                |           |                          |             |                |
| The ta            | able below only di                     | splays uncertified SACs for the current fil                         | ling year. Please referer | nce historical data on the hom | epage.    |                          |             |                |
| SAC               |                                        |                                                                     |                           |                                | Carrier   | Name                     |             |                |
| Тур               | e to select one o                      | r more SACs                                                         |                           |                                | Type to   | o select one or more Car | rier Names  |                |
|                   | SAC                                    | Carrier Name                                                        | State                     | 498 ID/SPIN 💿                  |           | Carrier Type             | Filing Year | FCC Form 481 📀 |
|                   | 129006                                 | I-Wireless, LLC                                                     | NH                        | 143035427                      |           | CETC                     | 2024        | <u>In</u>      |
| •                 | 139004                                 | I-Wireless, LLC                                                     | ст                        | 143035427                      |           | СЕТС                     | 2024        | <u>0</u>       |
|                   | 159023                                 | I-Wireless, LLC                                                     | NY                        | 143035427                      |           | CETC                     | 2024        | <u>0</u>       |
|                   | 199015                                 | I-Wireless, LLC                                                     | VA                        | 143035427                      |           | СЕТС                     | 2024        | <u>n</u>       |
|                   | 219018                                 | I-Wireless, LLC                                                     | FL                        | 143035427                      |           | CETC                     | 2024        | <u>n</u>       |
|                   | 239025                                 | I-Wireless, LLC                                                     | NC                        | 143035427                      |           | CETC                     | 2024        | <u>D</u>       |
|                   | 259041                                 | I-Wireless, LLC                                                     | AL                        | 143035427                      |           | CETC                     | 2024        | 0              |
|                   | 299020                                 | I-Wireless, LLC                                                     | TN                        | 143035427                      |           | CETC                     | 2024        | <u>0</u>       |
|                   | 569004                                 | I-Wireless, LLC                                                     | DE                        | 143035427                      |           | СЕТС                     | 2024        | D              |
|                   | 579004                                 | I-Wireless, LLC                                                     | DC                        | 143035427                      |           | CETC                     | 2024        | D              |
| 10 :              | selected                               |                                                                     |                           |                                |           |                          |             | 10 item        |
| SELE              | ECT ALL UNSEL                          | ECT ALL                                                             |                           |                                |           |                          |             |                |
| BAC               |                                        |                                                                     |                           |                                |           |                          |             | CONTINU        |

Figure 22 | SACs selected for certification

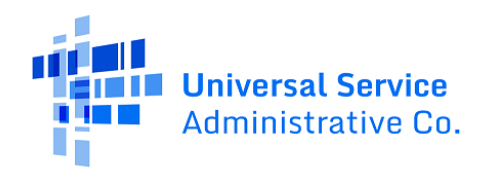

### Certifying the 54.314

After selecting SACs for the current certification and proceeding to the next screen, you will be presented with a page that summarizes your selection and allows you to complete the 54.314 Certification.

|                                                                                                    | Start                                                                                                    | SAC Selection                                                                                                    |                                                                                                    | Certification                                                                                  |
|----------------------------------------------------------------------------------------------------|----------------------------------------------------------------------------------------------------|----------------------------------------------------------------------------------------------------|----------------------------------------------------------------------------------------------------|------------------------------------------------------------------------------------------------|
| rtification                                                                                                    |                                                                                                    |                                                                                                    |                                                                                                    |                                                                                                |
| c                                                                                                    | Carrier Name                                                                                                    |                                                                                                    | 498 ID/SPIN 0                                                                                                    |                                                                                                |
| 0006                                                                                                    | I-Wireless, LLC                                                                                                    |                                                                                                    | 143035427                                                                                                    |                                                                                                |
| 9004                                                                                                    | I-Wireless, LLC                                                                                                    |                                                                                                    | 143035427                                                                                                    |                                                                                                |
| 9023                                                                                                    | I-Wireless, LLC                                                                                                    |                                                                                                    | 143035427                                                                                                    |                                                                                                |
| 9015                                                                                                    | I-Wireless, LLC                                                                                                    |                                                                                                    | 143035427                                                                                                    |                                                                                                |
| 9018                                                                                                    | I-Wireless, LLC                                                                                                    |                                                                                                    | 143035427                                                                                                    |                                                                                                |
| 9025                                                                                                    | I-Wireless, LLC                                                                                                    |                                                                                                    | 143035427                                                                                                    |                                                                                                |
| 9041                                                                                                    | I-Wireless, LLC                                                                                                    |                                                                                                    | 143035427                                                                                                    |                                                                                                |
| 9020                                                                                                    | I-Wireless, LLC                                                                                                    |                                                                                                    | 143035427                                                                                                    |                                                                                                |
| 9004                                                                                                    | I-Wireless, LLC                                                                                                    |                                                                                                    | 143035427                                                                                                    |                                                                                                |
| 9004                                                                                                    | I-Wireless, LLC                                                                                                    |                                                                                                    | 143035427                                                                                                    |                                                                                                |
| Self Certification                                                                                                    |                                                                                                    |                                                                                                    |                                                                                                    |                                                                                                |
| Pursuant to the requirements<br>Area Codes (SACs) listed abov                                                                                                    | of 47 C.F.K 3 54.314, the <b>Every release</b> , LLC needs certain<br>e are eligible to receive federal High Cost support for the<br>d above, all federal High Cost support econoled to LWB.                                                                                          | es to the Federal Communication<br>he program years cited.                                                                                                    | ns Commission (FCC) and the Universal Service Adr                                                                       | ninistrative Company (USAC) that the Study                                                     |
| Pursuant to the requirements<br>Area Codes (SACs) listed abov<br>I certify that for the SACs liste<br>provision, maintenance, and u                                                                                             | or 47 CLER 3 94.314, the <b>FWITTERS</b> , LLC hereby certain<br>e are eligible to receive federal High Cost support for th<br>d above, all federal High Cost support provided to <b>FWI</b><br>upgrading of facilities and services for which the support                            | es to the Federal Communication<br>the program years cited.<br>The second second second second second second<br>the second second second second second second second second second<br>the second second sec | ns Commission (FCC) and the Universal Service Adr                                                                       | ninistrative Company (USAC) that the Study oming calendar year (2025) only for the             |
| Pursuant to the requirements<br>Area Codes (SACs) listed abov<br>I certify that for the SACs liste<br>provision, maintenance, and t<br>Full Name *                                                                              | of 47 CF.X3 S4_314, the <b>FWIFEESS, LEC</b> hereby Certain<br>e are eligible to receive federal High Cost support for th<br>d above, all federal High Cost support provided to <b>FWI</b><br>ppgrading of facilities and services for which the suppor                               | es to the Federal Communication<br>te program years cited.<br>reless, LLC was used in the pre-<br>rt is intended.<br>Title or<br>0/255                                                                                                    | ns Commission (FCC) and the Universal Service Adr<br>eding calendar year (2023) and will be used in the o               | ninistrative Company (USAC) that the Study<br>oming calendar year (2025) only for the          |
| Pursuant to the requirements<br>Area Codes (SACs) listed abov<br>I certify that for the SACs liste<br>provision, maintenance, and t<br>Full Name *                                                                              | on 47 CF.X 3 S4.314, the <b>FWIRELS</b> , LLC hereby Certain<br>e are eligible to receive federal High Cost support for th<br>d above, all federal High Cost support provided to <b>FWI</b><br>ppgrading of facilities and services for which the suppor                              | es to the Federal Communication<br>the program years cited.<br>reless, LLC was used in the pre-<br>tr is intended.<br>Title or<br>0/255                                                                                                    | ns Commission (FCC) and the Universal Service Adr<br>eding calendar year (2023) and will be used in the o<br>Position * | ninistrative Company (USAC) that the Study<br>oming calendar year (2025) only for the<br>0/255 |
| Pursuant to the requirements<br>Area Codes (SACs) listed abov<br>I certify that for the SACs liste<br>provision, maintenance, and t<br>Full Name *<br>SPO INT User 1<br>Telephone Number *                                      | on 47 CF.X3 54.314, the <b>FWIREES</b> , LEC hereby Certain<br>are eligible to receive federal High Cost support for th<br>d above, all federal High Cost support provided to <b>FWI</b> s<br>upgrading of facilities and services for which the suppor                               | es to the Federal Communication<br>the program years cited.<br>reless, LLC was used in the pre-<br>t is intended.<br>0/255<br>Ext.                                                                                                    | ns Commission (FCC) and the Universal Service Adr<br>eding calendar year (2023) and will be used in the o               | ninistrative Company (USAC) that the Study<br>oming calendar year (2025) only for the<br>0/255 |
| Pursuant to the requirements<br>Area Codes (SACs) listed abov<br>I certify that for the SACs liste<br>provision, maintenance, and t<br>Full Name *<br>SPO INT User 1<br>Telephone Number *                                      | on 47.C.F.X 3 54.314, the <b>FWIREESS, LEC</b> hereby Certain<br>e are eligible to receive federal High Cost support for th<br>d above, all federal High Cost support provided to <b>I-Wi</b><br>pggrading of facilities and services for which the suppor                            | es to the Federal Communication<br>the program years cited.<br>reless, LLC was used in the pre-<br>t is intended.<br>0/255<br>Ext.<br>0/14                                                                                                    | ns Commission (FCC) and the Universal Service Adr<br>eding calendar year (2023) and will be used in the o               | ninistrative Company (USAC) that the Study<br>oming calendar year (2025) only for the<br>0/255 |
| Pursuant to the requirements<br>Area Codes (SACs) listed abov<br>I certify that for the SACs liste<br>provision, maintenance, and s<br>Full Name *<br>SPO INT User 1<br>Telephone Number *<br>(000) 000-0000<br>Email Address * | on 47.C.F.X 3 54.314, the <b>FWIRELES</b> , <b>LCL</b> hereby Certain<br>e are eligible to receive federal High Cost support for th<br>d above, all federal High Cost support provided to <b>FWI</b><br>appgrading of facilities and services for which the suppor                    | es to the Federal Communication<br>the program years cited.<br>reless, LLC was used in the pre-<br>t is intended.<br>0/255<br>Ext.<br>0/14<br>00000                                                                                                    | ns Commission (FCC) and the Universal Service Adr<br>eding calendar year (2023) and will be used in the o               | ninistrative Company (USAC) that the Study<br>oming calendar year (2025) only for the<br>0/255 |
| Pursuant to the requirements<br>Area Codes (SACs) listed abov<br>Icertify that for the SACs liste<br>provision, maintenance, and t<br>Full Name *<br>SPO INT User 1<br>Telephone Number *<br>(000) 000-0000<br>Email Address *  | on 47 CF.X 3 S4.314, the <b>FWIFEES</b> , LCL hereby Certini<br>e are eligible to receive federal High Cost support for th<br>d above, all federal High Cost support provided to <b>FWI</b><br>appgrading of facilities and services for which the support<br>provided to the support | es to the Federal Communication<br>the program years cited.<br>reless, LLC was used in the pre-<br>ti is intended.<br>0/255<br>Ext.<br>0/14<br>0/255                                                                                                    | ns Commission (FCC) and the Universal Service Adr                                                                       | inistrative Company (USAC) that the Study<br>oming calendar year (2025) only for the<br>0/255  |

Figure 23 | Certification acknowledgment and required fields for completion

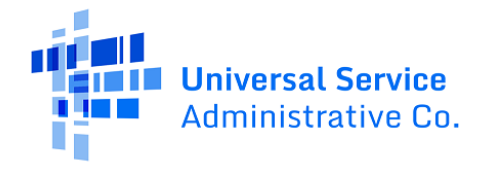

Company Officers should complete this page by completing the following required fields:

Full Name: name of the certifier

**Note**: Your name is presented under the Name field to show the input and format expected; if the name does not match the name from the FCC Form 498, a validation will appear.

Title or Position: the role of the user (Company Officer)

**Telephone Number**: phone number of the certifier

**Note**: If any input outside of numbers is entered, this field will clear itself when you click out of the field; if the incorrect format is used, a validation will appear to indicate this error

**Extension**: if the phone number has an extension, it will be included here **Email**: email address of the certifying user

**Note**: The confirmation email is sent to this email after successfully confirming certification.

While autofill is an option for browsers to save and populate data into the form, **do not use autofill** as it will trigger the validations that would prevent you from continuing to certification. If you do use autofill and a validation is triggered, it may clear the validation if you click into and then out of each box that autofill completed or you can backspace the autofill content and enter your own.

As part of the certification, note the language from the 54.314 provided on the certification form screen. Additionally, note the carriers/SACs selected on the prior screen as they appear at the top of the form screen.

|               | Start           | SAC Selection | Certification |
|---------------|-----------------|---------------|---------------|
| Certification |                 |               |               |
| SAC           | Carrier Name    | 498 ID/SPIN   | D             |
| 129006        | I-Wireless, LLC | 143035427     |               |
| 139004        | I-Wireless, LLC | 143035427     |               |
| 159023        | I-Wireless, LLC | 143035427     |               |
| 199015        | I-Wireless, LLC | 143035427     |               |
| 219018        | I-Wireless, LLC | 143035427     |               |
| 239025        | I-Wireless, LLC | 143035427     |               |
| 259041        | I-Wireless, LLC | 143035427     |               |
| 299020        | I-Wireless, LLC | 143035427     |               |
| 569004        | I-Wireless, LLC | 143035427     |               |
| 579004        | I-Wireless, LLC | 143035427     |               |

Figure 24 | SACs selected for certification table for review

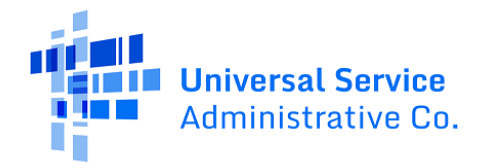

During review of the selection, if any are missing or need to be removed, click on the 'Back' button to be returned to the previous screen. There, use the select buttons to edit your selection.

| rea Codes (SACs) listed above are eligible to receive feder                                                                 | al High Cost support for the program years cited.                                                      | commission (PCC) and the oniversal service Administrative Company (USAC) that the Study  |
|----------------------------------------------------------------------------------------------------|----------------------------------------------------------------------------------------------------|------------------------------------------------------------------------------------------|
| certify that for the SACs listed above, all federal High Cost<br>rovision, maintenance, and upgrading of facilities and ser | support provided to I-Wireless, LLC was used in the preced<br>rices for which the support is intended. | ng calendar year (2023) and will be used in the coming calendar year (2025) only for the |
| ull Name *                                                                                                    | Title or Pos                                                                                           | ition *                                                                                  |
|                                                                                                    | 0/255                                                                                                  | 0/255                                                                                    |
| PO INT User 1                                                                                                    |                                                                                                    |                                                                                          |
| elephone Number*                                                                                                    | Ext.                                                                                                   |                                                                                          |
|                                                                                                    | 0/14                                                                                                   | 0/5                                                                                      |
| 000,000,0000                                                                                                    | 00000                                                                                                  |                                                                                          |
| mail Address *                                                                                                    |                                                                                                    |                                                                                          |
|                                                                                                    | 0/255                                                                                                  |                                                                                          |
| ) I understand this is a digital signature, and is the same a                                                               | is if I signed my name with a pen.                                                                     |                                                                                          |
|                                                                                                    |                                                                                                    |                                                                                          |

Figure 25 | Display of how to go back to reselect SACs for certification

If you would like to leave the certification process entirely, click 'Cancel' to be returned to the home page. A dialog box will appear to confirm leaving the certification process. Your progress will not be saved.

| Annual ETC Certification                    | Warning                                                                       |               |
|---------------------------------------------|-------------------------------------------------------------------------------|---------------|
| Start                                       | Are you sure you want to cancel this form? Your changes will not<br>be saved. | Certification |
| Certification<br>Selected Eligible Carriers | NO                                                                            |               |

Figure 26 | Dialog box to confirm leaving the certification process

Once ready to certify your selection, agree to the use of digital signature and click the 'Submit' button on the bottom right side of the screen.

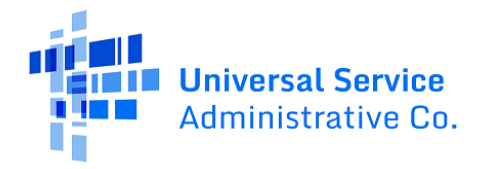

| and codes (shes) instead above of e engine to receive reaction may                                                                      |                                    |                                                           |                                              |
|----------------------------------------------------------------------------------------------------|------------------------------------|-----------------------------------------------------------|----------------------------------------------|
| certify that for the SACs listed above, all federal High Cost supp<br>rovision, maintenance, and upgrading of facilities and services f | for which the support is intended. | in the preceding calendar year (2023) and will be used in | the coming calendar year (2025) only for the |
| ull Name*                                                                                                    |                                    | Title or Position*                                        |                                              |
| SPO INT User 1                                                                                                    | 14/255                             | Company Officer                                           | 15/255                                       |
| PO INT User 1                                                                                                    |                                    |                                                           |                                              |
| elephone Number *                                                                                                    |                                    | Ext.                                                      |                                              |
| (555) 121-9000                                                                                                    | 14/14                              |                                                           | 0/5                                          |
| 000) 000-0000                                                                                                    |                                    | 00000                                                     |                                              |
| mail Address *                                                                                                    |                                    |                                                           |                                              |
| cp@usac.com                                                                                                    | 11/255                             |                                                           |                                              |
|                                                                                                    |                                    |                                                           |                                              |
| I understand this is a digital signature, and is the same as if I s                                                                     | igned my name with a pen.          |                                                           |                                              |

Figure 27 | Completed required fields and the 'Submit' button to certify SACs

A dialog box will appear that asks 'Are you sure you want to certify these Study Area Codes (SACs)?' Click 'Yes' to proceed. Clicking 'No' will close the dialog box and bring you back to the SAC Certification page.

| Annual ETC Certification                       | Confirm<br>Are you sure you want to certify these Study Area Codes (SACs)? |               |
|------------------------------------------------|----------------------------------------------------------------------------|---------------|
| Start Certification Selected Eligible Carriers | NO                                                                         | Certification |
|                                                | 100 ID (70)                                                                |               |

Figure 28 | Dialog box to confirm SACs for certification

Clicking 'Yes' will reload the system and bring you to the certification confirmation page.

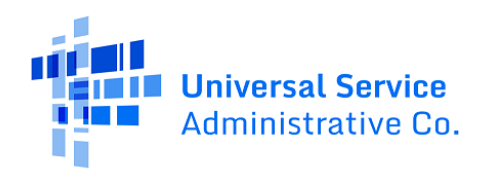

## 54.314 Certification Confirmation

The Confirmation screen identifies a filing status, filing number, certification date, who created the filing, type of certification, and where the confirmation email was sent. The email confirmation is sent to the email provided on the SAC Certification page. The page will also display which SACs were certified.

| Annual ET                          | C Certificati                           | on (54.314 Certification of Support)                                                       |               |  |  |
|------------------------------------|-----------------------------------------|--------------------------------------------------------------------------------------------|---------------|--|--|
|                                    | Start                                   | SAC Selection                                                                              | Certification |  |  |
| Certificatio                       | n Confirmatio                           | n                                                                                          |               |  |  |
| Successfully Ce<br>Congratulations | ertified<br>5. The SACs you selected fo | this filing have been successfully certified. Share your feedback (2-question surve)       | <u>ک</u> (    |  |  |
| Filing Year                        | 2024                                    |                                                                                            |               |  |  |
| Filing Status                      | Certified - Late                        |                                                                                            |               |  |  |
| Filing Number                      | 002                                     |                                                                                            |               |  |  |
| Certification Date<br>and Time     | <b>n Date</b> 06/06/2025 12:52 PM ET    |                                                                                            |               |  |  |
| Filing Created By                  | James SPO                               |                                                                                            |               |  |  |
| Certification Type                 | 54.314: Self-Certified                  |                                                                                            |               |  |  |
| Submission Type                    | Online                                  |                                                                                            |               |  |  |
| A confirmation email               | has been sent to james.spo              | @usac.org. To download a PDF of this filing, click the following link: <u>Company_30_2</u> | 024_002.pdf.  |  |  |
| Certified Carriers                 |                                         |                                                                                            |               |  |  |
| SAC                                |                                         | Carrier Name                                                                               | 498 ID/SPIN 😧 |  |  |
| 000033                             |                                         | Carrier 33                                                                                 | 000000030     |  |  |
|                                    |                                         |                                                                                            |               |  |  |
|                                    |                                         |                                                                                            |               |  |  |

Figure 29 | Confirmation page for a successful certification filing

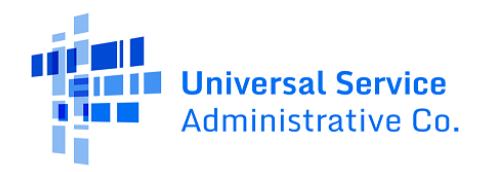

Click the PDF link to download a certification confirmation for your records (this PDF will also be available on the homepage for future downloads). This page may also be printed and saved for your records by selecting the print option from within the browser and selecting to save to PDF or to print locally (settings may vary browser to browser):

| Annual ETC Certif                                         | ication (54.314 Certificatio                              | on of Support)                             |               |                       |
|-----------------------------------------------------------|-----------------------------------------------------------|--------------------------------------------|---------------|-----------------------|
| Start                                                     | SAC Selection                                             | Certification                              | Destination   | Microsoft Print to Pl |
| Certification Confirm                                     | nation                                                    |                                            |               |                       |
| Successfully Certified<br>Congratulations. The SACs you t | elected for this filing have been successfully certified. | re your feedback (2 question survey) 😥     | Pages         | All                   |
| Filing Year                                               | 2024                                                      |                                            |               |                       |
| Filing Status                                             | Certified - On Time                                       |                                            |               |                       |
| Filing Number                                             | 201                                                       |                                            |               |                       |
| Certification Date and Time                               | 06/03/2025 12:03 PM ET                                    |                                            | Lavout        | Portrait              |
| Certification Type                                        | ames seur<br>54 314: Self Cemilied                        |                                            | Layout        | , or crart            |
| Submission Type                                           | Dnline                                                    |                                            |               |                       |
| A confirmation email has been sent to                     | ames@usac.org. To download a PDF of this filing, click th | e following link: Company_31_2024_001.pdf. |               |                       |
| Certified Carriers                                        |                                                           |                                            | Color         | Color                 |
| SAC                                                       | Carrier Name                                              | 498 ID/SPIN 0                              |               |                       |
| 000032                                                    | Carrier 32                                                | 000000031                                  |               |                       |
|                                                           |                                                           |                                            | More settings |                       |
|                                                           |                                                           |                                            |               |                       |
|                                                           |                                                           |                                            |               |                       |

*Figure 30 | Confirmation page for print options from the browser* 

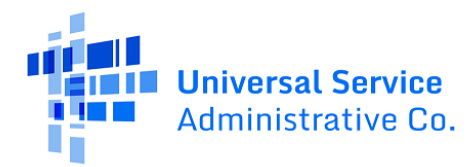

| Privileged and Contains Confidential Information<br>Universal Service<br>Administrative Co.                                                                       |                                                                                                    |                        |  |  |  |  |  |
|----------------------------------------------------------------------------------------------------|----------------------------------------------------------------------------------------------------|------------------------|--|--|--|--|--|
| Annual ETC Certificatio                                                                                                    | n (54.314 Certification                                                                                                    | of Support)            |  |  |  |  |  |
| Re: CC Docket No. 96-45/WC Doch<br>Telecommunications Carriers Pursu                                                                                              | Re: CC Docket No. 96-45/WC Docket No. 14-58, Annual Self Certification of support for Eligible Telecommunications Carriers Pursuant to 47 C.F.R. & 54.314                                                                                                    |                        |  |  |  |  |  |
| Pursuant to the requirements of 47 C<br>Communications Commission (FCC<br>that the Study Area Codes (SACs) is<br>program years cited.                             | Pursuant to the requirements of 47 C.F.R § 54.314, the <b>Company 30</b> hereby certifies to the Federal Communications Commission (FCC) and the Universal Service Administrative Company (USAC) that the Study Area Codes (SACs) listed below are eligible to receive federal high-cost support for the program years cited.                               |                        |  |  |  |  |  |
| I James SPO certify that for the Stup<br>provided to Company 30 was used<br>calendar year (2025) only for the pro-<br>which the support is intended. <sup>1</sup> | I James SPO certify that for the Study Area Codes (SACs) listed below all federal high-cost support provided to Company 30 was used in the preceding calendar year (2023) and will be used in the coming calendar year (2025) only for the provision, maintenance, and upgrading of facilities and services for which the support is intended. <sup>1</sup> |                        |  |  |  |  |  |
| ☑ I understand that this is a digital                                                                                                    | l signature, and is the same as if I                                                                                                    | had signed with a pen. |  |  |  |  |  |
| Signed,                                                                                                    |                                                                                                    |                        |  |  |  |  |  |
| Full Name: James SPO<br>Title or Position: Officer<br>Telephone Number: (123) 555-123<br>Email Address: james.spo@usac.o<br>Certification Date and Time: 06/0     | Full Name: James SPOFiling Status: Certified - LateTitle or Position: OfficerFiling Year: 2024Telephone Number: (123) 555-1234Filing Number: 002Email Address: james.spo@usac.orgCertification Type: 54.314: Self-CertifiedCertification Date and Time: 06/06/2025 12:52 PM ETSubmission Type: Online                                                       |                        |  |  |  |  |  |
| ETCs Certified by Company 30                                                                                                    |                                                                                                    |                        |  |  |  |  |  |
| SAC                                                                                                    | Carrier Name                                                                                                    | 498 ID/SPIN            |  |  |  |  |  |
| 000033                                                                                                    | Carrier 33                                                                                                    | 00000030               |  |  |  |  |  |
| · ·                                                                                                    |                                                                                                    |                        |  |  |  |  |  |

Figure 31 | PDF Certification confirmation after completion of the certification process

Once opened, the file may be saved or printed for your records.

The email sent will look like:

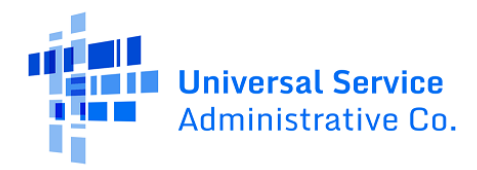

|                                                                                                    | Universal Service Privileged and Contains Confidential Information Administrative Co.                |                                                                             |                                                 |  |  |  |  |  |
|----------------------------------------------------------------------------------------------------|----------------------------------------------------------------------------------------------------|-----------------------------------------------------------------------------|-------------------------------------------------|--|--|--|--|--|
| Annual                                                                                                    | Annual ETC Certification (54.314 Certification of Support)                                           |                                                                             |                                                 |  |  |  |  |  |
| Congratulatio                                                                                                   | ons. The Study                                                                                       | y Area Codes (SACs) you selected for th                                     | s filing year have been successfully certified. |  |  |  |  |  |
| Filing Status<br>Filing Year: 2<br>Filing Numb<br>Certification<br>Submission<br>Certification<br>Filing Create | :: Certified - C<br>2025<br>er: 1<br>1 Type: 54.31<br>Type: Online<br>1 Date and Ti<br>ed By: SPO IN | n Time<br>4: Self-Certified<br><b>me:</b> 06/03/2025 4:11 PM ET<br>T User 4 |                                                 |  |  |  |  |  |
| SAC                                                                                                    | 498 ID/SPIN                                                                                          | Carrier Name                                                                |                                                 |  |  |  |  |  |
| 198002                                                                                                    | 143036779                                                                                            | United States Cellular Corporation                                          |                                                 |  |  |  |  |  |
| 198003                                                                                                    | 143036779                                                                                            | United States Cellular Corporation                                          |                                                 |  |  |  |  |  |
| Sincerely,<br>Universal Ser                                                                                     | vice Adminis                                                                                         | trative Company                                                             |                                                 |  |  |  |  |  |

Figure 32 | Email confirmation of certification sent by the system

**Note**: if you certify a SAC that you should not have certified, you will be not be able to revert this action. Once a SAC is certified, it will appear so permanently for the year. If you need to remove a certification for a SAC, please contact USAC at hccerts@usac.org.

To provide feedback on the certification process, follow the survey link at the top of the confirmation page.

Once completed with the process, click 'Return Home' to be returned to the home page. The home page is refreshed to reflect the newly filed certifications.

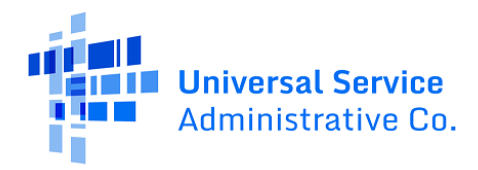

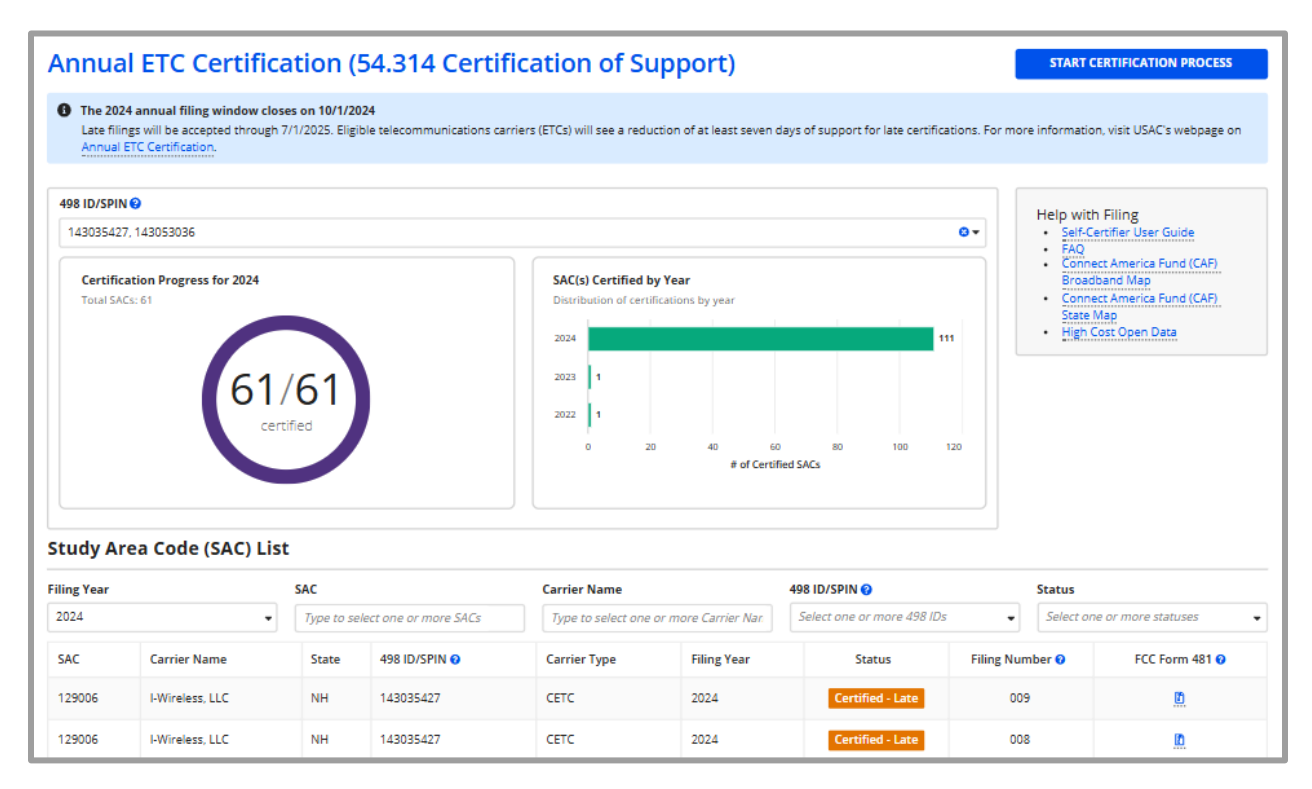

Figure 33 | Home page after a successful certification filing

## **Filing Multiple Certifications**

As all SACs cannot be certified in one filing if there are multiple 498 IDs, you can log back into the system to certify remaining SACs in additional filings. To certify additional SACs, complete the following steps:

Log into the system as for the first filing. The SAC selection screen will update with completed filings to show certified and non-certified SACs.

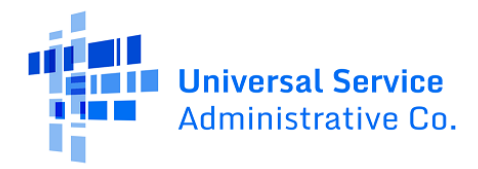

| B The 20<br>Late fi<br>Annua                                                                                                    | 024 annual filing window clo<br>filings will be accepted through<br>al ETC Certification.                                          | oses on 10/1/20<br>h 7/1/2025. Eligi | 024<br>Ible telecomm                                                                                                    | nunications carriers (                                                                                                    | (ETCs) will see a reduction of                                                                                                    | at least seven days o                                                                                                    | of support for late certifications                                                                                                    | . For more information, v                  | isit USAC's webpage on                                        |
|----------------------------------------------------------------------------------------------------|----------------------------------------------------------------------------------------------------|--------------------------------------|----------------------------------------------------------------------------------------------------|----------------------------------------------------------------------------------------------------|----------------------------------------------------------------------------------------------------|----------------------------------------------------------------------------------------------------|----------------------------------------------------------------------------------------------------|--------------------------------------------|---------------------------------------------------------------|
| 498 ID/SP                                                                                                    | PIN 😌                                                                                                    |                                      |                                                                                                    |                                                                                                    |                                                                                                    |                                                                                                    |                                                                                                    | Help with Fi                               | line                                                          |
| 1430354                                                                                                    | 427, 143053036                                                                                                    |                                      |                                                                                                    |                                                                                                    |                                                                                                    |                                                                                                    | 0 -                                                                                                    | Self-Certil<br>FAQ                         | fier User Guide                                               |
| Certification Progress for 2024<br>Total SACs: 11                                                                                                    |                                                                                                    |                                      |                                                                                                    |                                                                                                    | SAC(s) Certified by Year<br>Distribution of certifications                                                                                                    | Connect /<br>Broadbar<br>Connect /<br>State May<br>High Cost                                                                                                    | Ivmerica Fund (CAF)<br>rd Map<br>Vimerica Fund (CAF)<br>8<br>Open Data                                                                                                    |                                            |                                                               |
| tudy A                                                                                                    | ce                                                                                                    | rtified                              |                                                                                                    |                                                                                                    | 0                                                                                                    | # of Certified SA                                                                                                    | 1                                                                                                    |                                            |                                                               |
| tudy Area Code (SAC) List                                                                                                    |                                                                                                    |                                      |                                                                                                    |                                                                                                    |                                                                                                    |                                                                                                    |                                                                                                    |                                            |                                                               |
| Type to select one or more SACs     Type to select one or more SACs     Type to select one or more SACs     Select one or more Carrier Nam.     Select one or more 498 IDs     Select one or more statuses |                                                                                                    |                                      |                                                                                                    |                                                                                                    |                                                                                                    | 498                                                                                                    | ID/SPIN 😌                                                                                                    | Status                                     |                                                               |
| 024                                                                                                    | -                                                                                                    | SAC<br>Type to se                    | lect one or n                                                                                                    | nore SACs                                                                                                    | Carrier Name<br>Type to select one or more                                                                                                    | 498<br>Carrier Nar. Se                                                                                                    | ID/SPIN 🚱                                                                                                    | Status<br>Select one of                    | r more statuses                                               |
| 024<br>AC                                                                                                    | ▼<br>Carrier Name                                                                                                    | SAC<br>Type to se                    | lect one or m                                                                                                    | 498 ID/SPIN 📀                                                                                                    | Carrier Name Type to select one ar more Carrier Type                                                                                                    | 498<br>Carrier Nar. Se<br>Filing Year                                                                                                    | ID/SPIN 😔                                                                                                    | Status<br>Select one of<br>Filing Number Q | r more statuses<br>FCC Form 481 📀                             |
| 024<br>AC<br>29006                                                                                                    | Carrier Name I-Wireless, LLC                                                                                                    | SAC<br>Type to se                    | State                                                                                                    | 498 ID/SPIN •<br>143035427                                                                                                    | Carrier Name Type to select one or more Carrier Type CETC                                                                                                    | 498<br>Carrier Nar. 54<br>Filing Year<br>2024                                                                                                    | ID/SPIN 😔                                                                                                    | Status<br>Select one of<br>Filing Number • | r more statuses<br>FCC Form 481 @                             |
| 29006<br>39004                                                                                                    | Carrier Name UWireless, LLC UWireless, LLC                                                                                         | SAC<br>Type to se                    | State NH CT                                                                                                    | 498 ID/SPIN  498 ID/SPIN  143035427 143035427                                                                                                    | Carrier Name Type to select one or more Carrier Type CETC CETC                                                                                                    | 498<br>Carrier Nan St<br>Filing Year<br>2024<br>2024                                                                                                    | ID/SPIN ()<br>Slect one or more 498 IDs<br>Status<br>Not Certified<br>Not Certified                                                                                                    | Status Select one of Filing Number         | FCC Form 481 @                                                |
| 0124<br>AC<br>29006<br>39004<br>59023                                                                                                    | Carrier Name UWireless, LLC UWireless, LLC UWireless, LLC                                                                          | SAC<br>Type to se                    | State NH CT NY                                                                                                    | 498 ID/SPIN                                                                                                    | Carrier Name           Type to select one or more           Carrier Type           CETC           CETC           CETC                                                                                                    | 498<br>Carrier Nar. 54<br>Filing Year<br>2024<br>2024<br>2024                                                                                                    | ELD/SPIN ()<br>elect one or more 498 IDs<br>Status<br>Not Certified<br>Not Certified<br>Not Certified                                                                                                    | Status Select are a Filing Number O        | FCC Form 481 •                                                |
| AC<br>29006<br>39004<br>59023<br>99015                                                                                                    | Carrier Name Carrier Name HWireless, LLC HWireless, LLC HWireless, LLC HWireless, LLC                                              | SAC<br>Type to se                    | State State NH CT NY VA                                                                                                    | Arr SACs<br>498 ID/SPIN •<br>143035427<br>143035427<br>143035427<br>143035427<br>143035427                                                                                                    | Carrier Type         Carrier Type           Carrier Type         Cerc           CETC         CETC           CETC         CETC                                                                                                    | 498           ∠arrier Nat:         St           Filing Year         St           2024         2024           2024         2024           2024         2024                                                                                                    | ID/SPIN (Certified)                                                                                                    | Status<br>Select ane of<br>Filing Number • | FTCF Form 481 @                                               |
| 29006<br>39004<br>59023<br>99015                                                                                                    | Carrier Name Carrier Name UWireless, LLC UWireless, LLC UWireless, LLC UWireless, LLC UWireless, LLC UWireless, LLC UWireless, LLC | SAC<br>Type to se                    | State<br>State<br>CT<br>VA<br>VA                                                                                                    | Aurore         SALCs           498 ID/SPIN •         •           143035427         •           143035427         •           143035427         •           143035427         •           143035427         •           143035427         •           143035427         •           143035427         •           143035427         •           143035427         •                                                     | Carrier Name           Type to select one or more           Carrier Type           CETC           CETC           CETC           CETC           CETC           CETC           CETC                                                                                                    | 498           Carrier Nax         St           Filing Year         St           2024         2024           2024         2024           2024         2024           2024         2024                                                                                                    | EID/SPIN (Control of the second of the second of the secon | Status<br>Select ane of<br>Filing Number O | FCC Form 481 •                                                |
| 29006<br>29006<br>39004<br>59023<br>99015<br>99028                                                                                                    |                                                                                                    | SAC<br>Type to se                    | State or model of the second of the second o | Autor         SACs           498 ID/SPIN •         143035427           143035427         143035427           143035427         143035427           143035427         143035427           143035427         143035427           143035427         143035427           143035427         143053036           143053036         143053036                                                                                 | Carrier Type           Type to select one or more           Carrier Type           CETC           CETC           CETC           CETC           CETC           CETC           CETC           CETC           CETC           CETC           CETC           CETC           CETC           CETC                                                                                                    | 498           ∠arrier Nat         St           Filing Year         St           2024         St           2024         St           2024         St           2024         St           2024         St           2024         St           2024         St           2024         St           2024         St                                                                                                    | BID/SPIN (Certified ) Certified ) Not Certified ) Certified ) Certified ) Certified ) Certified - On Time ) Not Certified ) Not Certified ) Not Certified ) Not Certified ) Not Certified ) Not Certified ) Not Certified ) Not Certified ) Not Certified ) Not Certified )                                                                                                    | Status<br>Select ane of<br>Filing Number • | FICE Form 481 @<br>FCC Form 481 @<br><br><br><br><br><br><br> |
| 29006<br>39004<br>59023<br>99015<br>99028<br>19018<br>39025                                                                                                    |                                                                                                    | SAC<br>Type to se                    | State or model of the second of the second o | Auror SACs           498 ID/SPIN •           143035427           143035427           143035427           143035427           143035427           143035427           143035427           143035427           143035427           143035427           143035427           143035427           143035427           143035427                                                                                             | Carrier Туре           Сагтег Туре           Сагте Туре           Сагте Туре           Сагте Туре           Сагте Туре           Сатте Туре           Сатте Сатте Туре           Сатте Сатте Туре           Сатте Сатте Туре           Сатте Сатте Туре           Сатте Сатте Туре           Сатте Сатте Туре           Сатте Сатте Туре           Сатте Сатте Туре                                       | 498           Carrier Nac         Sa           Filing Year         Sa           2024         Sa           2024         Sa           2024         Sa           2024         Sa           2024         Sa           2024         Sa           2024         Sa           2024         Sa           2024         Sa           2024         Sa           2024         Sa                                                     | IDJSPIN (Certified) INot Certified INot Certified INot Certified INot Certified INot Certified INot Certified INot Certified INot Certified INot Certified INot Certified INot Certified INot Certified INot Certified INot Certified                                                                                                    | Status<br>Select ane of<br>Filing Number • | FICE Form 481 O                                               |
| 29006<br>29006<br>39004<br>39023<br>99015<br>99028<br>19018<br>39025<br>59041                                                                                                    |                                                                                                    | SAC<br>Type to se                    | State Antiperson and Antiperson and Antiperson antiperson and Antiperson and Antiperson antipers | Approx         SACs           498 ID/SPIN •         143035427           143035427         143035427           143035427         143035427           143035427         143035427           143035427         143035427           143035427         143035427           143035427         143035427           143035427         143035427           143035427         143035427                                          | Carrier Type           Type to select one or more           Carrier Type           CertC           CertC | 498           ∠arrier Nat         St           Filing Year         St           2024         St           2024         St           2024         St           2024         St           2024         St           2024         St           2024         St           2024         St           2024         St           2024         St           2024         St           2024         St           2024         St | BILISPIN  BILISPIN BILISPIN B  | Status<br>Select ane of<br>Filing Number • | FICE Form 481 @<br>FCC Form 481 @<br>                         |
| 2224<br>29006<br>39004<br>39004<br>99015<br>99028<br>99018<br>89025<br>69041<br>99020                                                                                                    |                                                                                                    | SAC<br>Type to se                    | State       State       RH       CT       NY       VA       VA       FL       NC       AL       TN                                                                                                    | Autor         SACs           498 ID/SPIN •         498 ID/SPIN •           143035427         143035427           143035427         143035427           143035427         143035427           143035427         143035427           143035427         143035427           143035427         143035427           143035427         143035427           143035427         143035427           143035427         143035427 | Carrier Type           7/ype to select one or more           Carrier Type           CETC           CETC                                                                                                    | 498           2277         24           1000         2024           2024         2024           2024         2024           2024         2024           2024         2024           2024         2024           2024         2024           2024         2024           2024         2024           2024         2024           2024         2024                                                                       | Status       Status       Status       Not Certified       Not Certified                                                                                                    | Status<br>Select ane of<br>Filing Number • | FICE Form 481 O                                               |

Figure 34 | SAC List updated with completed filings and PDF downloadable links

SACs that have been previously certified are indicated by status and cannot be selected for certification again. For certified SACs, there will be a filing number populated for that row. Clicking on the PDF icon of a completed row will open the certification that was generated with that filing. The example below is for 2024, which will be in the below format:

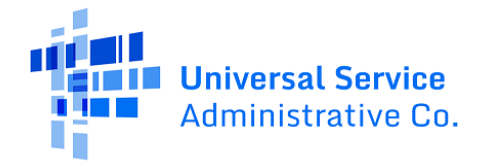

| 54.314(b) Self-Certificatio                                                                                                    | an                                                                                                    |                         |
|----------------------------------------------------------------------------------------------------|----------------------------------------------------------------------------------------------------|-------------------------|
| Filing Year: 2024                                                                                                    |                                                                                                    |                         |
| Re: CC Docket No. 96-45/WC Docket No. 14-58, Annual Self Certification of support for Eligi                                                                                                    | ble Telecommunications Carriers Pursuant to 47 C.F.R. 8                                                                | 54.314                  |
| Pursuant to the requirements of 47 C.F.R § 54.314, the <b>ALL POINTS NORTHERN N</b><br>Commission (FCC) and the Universal Service Administrative Company (USAC) that<br>federal high-cost support for the program years cited.                                                                                                    | IECK, LLC hereby certifies to the Federal Communic<br>the Study Area Codes (SACs) listed below are eligib              | ations<br>le to receive |
| I Mark Zaruba certify that for the Study Area Codes (SACs) listed below all federal hi LLC was used in the preceding calendar year ( 2023 ) and will be used in the coming upgrading of facilities and services for which the support is intended. <sup>1</sup>                                                                                                    | igh-cost support provided to <b>ALL POINTS NORTHEI</b><br>calendar year ( <b>2025</b> ) only for the provision, mainte | RN NECK,<br>nance, and  |
|                                                                                                    |                                                                                                    |                         |
| ETCs CERTIFIED BY ALL POINTS NORTHERN                                                                                                    | NECK, LLC                                                                                                    |                         |
| ETCs CERTIFIED BY ALL POINTS NORTHERN                                                                                                    | NECK, LLC                                                                                                    |                         |
| ETCs CERTIFIED BY ALL POINTS NORTHERN I<br>Company Name<br>All Points Northern Neck, LLC                                                                                                    | NECK, LLC<br>SAC<br>199028                                                                                             |                         |
| ETCs CERTIFIED BY ALL POINTS NORTHERN Some All Points Northern Neck, LLC                                                                                                    | NECK, LLC<br>SAC<br>199028                                                                                             |                         |
| ETCs CERTIFIED BY ALL POINTS NORTHERN S<br>Company Name<br>All Points Northern Neck, LLC<br>Signed,                                                                                                    | NECK, LLC<br>SAC<br>199028                                                                                             |                         |
| ETCs CERTIFIED BY ALL POINTS NORTHERN S<br>Company Name<br>All Points Northern Neck, LLC<br>Signed,<br>Signature of Certifying Officer: Certified On-Line <u>Certified On-Line</u>                                                                                                    | NECK, LLC<br>SAC<br>199028                                                                                             |                         |
| ETCs CERTIFIED BY ALL POINTS NORTHERN S Company Name All Points Northern Neck, LLC Signed, Signature of Certifying Officer: Certified On-Line <u>Certified On-Line</u> Name of Certifying Officer: <u>Mark Zaruba</u>                                                                                                    | NECK, LLC<br>SAC<br>199028                                                                                             |                         |
| ETCs CERTIFIED BY ALL POINTS NORTHERN T<br>Company Name<br>All Points Northern Neck, LLC<br>Signed,<br>Signature of Certifying Officer: Certified On-Line <u>Certified On-Line</u><br>Name of Certifying Officer: <u>Mark Zaruba</u><br>Title or Position of Certifying Officer: <u>General Counsel</u>                                                                                                    | NECK, LLC<br>SAC<br>199028                                                                                             |                         |
| ETCs CERTIFIED BY ALL POINTS NORTHERN T<br>Company Name<br>All Points Northern Neck, LLC<br>Signed,<br>Signature of Certifying Officer: Certified On-Line <u>Certified On-Line</u><br>Name of Certifying Officer: <u>Mark Zaruba</u><br>Title or Position of Certifying Officer: <u>General Counsel</u><br>Telephone Number of Certifying Officer: <u>7035546613</u> Ext                                                                               | NECK, LLC<br>SAC<br>199028                                                                                             |                         |
| ETCs CERTIFIED BY ALL POINTS NORTHERN T<br>Company Name<br>All Points Northern Neck, LLC<br>Signed,<br>Signature of Certifying Officer: Certified On-Line <u>Certified On-Line</u><br>Name of Certifying Officer: <u>Mark Zaruba</u><br>Title or Position of Certifying Officer: <u>General Counsel</u><br>Telephone Number of Certifying Officer: <u>7035546613</u> Ext<br>Email Address of Certifying Officer: <u>mzaruba@allpointsbroadband.com</u> | NECK, LLC<br>SAC<br>199028                                                                                             |                         |

Figure 35 | PDF Certification confirmation (old version) downloaded after clicking the Filing Number icon

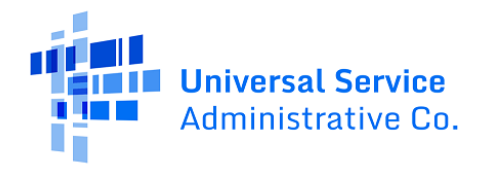

For certified SACs for 2025 and after, the PDF below is downloaded when clicking on the filing number icon:

| Privileged and Contains Confidential Information<br>Universal Service<br>Administrative Co.                                                                                                    |                                                                                                    |                                                                                                    |  |  |  |  |  |
|----------------------------------------------------------------------------------------------------|----------------------------------------------------------------------------------------------------|----------------------------------------------------------------------------------------------------|--|--|--|--|--|
| Annual ETC Certification                                                                                                    | Annual ETC Certification (54.314 Certification of Support)                                                                                                    |                                                                                                    |  |  |  |  |  |
| Re: CC Docket No. 96-45/WC Doc<br>Telecommunications Carriers Pursu                                                                                                    | ket No. 14-58, Annual Self Certific<br>ant to 47 C.F.R. & 54.314                                                                                                    | cation of support for Eligible                                                                             |  |  |  |  |  |
| Pursuant to the requirements of 47<br>Communications Commission (FC<br>that the Study Area Codes (SACs)<br>program years cited.                                                                                                    | Pursuant to the requirements of 47 C.F.R § 54.314, the <b>Company 30</b> hereby certifies to the Federal Communications Commission (FCC) and the Universal Service Administrative Company (USAC) that the Study Area Codes (SACs) listed below are eligible to receive federal high-cost support for the program years cited. |                                                                                                    |  |  |  |  |  |
| I <b>James SPO</b> certify that for the Str<br>provided to <b>Company 30</b> was used<br>calendar year (2025) only for the pr<br>which the support is intended. <sup>1</sup>                                                                                                    | udy Area Codes (SACs) listed below<br>in the preceding calendar year (202<br>rovision, maintenance, and upgradin                                                                                                    | w all federal high-cost support<br>23) and will be used in the coming<br>ng of facilities and services for |  |  |  |  |  |
| ☑ I understand that this is a digita                                                                                                    | l signature, and is the same as if I h                                                                                                    | ad signed with a pen.                                                                                      |  |  |  |  |  |
| Signed,                                                                                                    |                                                                                                    |                                                                                                    |  |  |  |  |  |
| Full Name: James SPO       Filing Status: Certified - Late         Title or Position: Officer       Filing Year: 2024         Telephone Number: (123) 555-1234       Filing Number: 002         Email Address: james.spo@usac.org       Certification Type: 54.314: Self-Certified         Certification Date and Time: 06/06/2025 12:52 PM ET       Submission Type: Online         ETCs Certified by Company 30       Filing Number: 002 |                                                                                                    |                                                                                                    |  |  |  |  |  |
| SAC                                                                                                    | Carrier Name                                                                                                    | 498 ID/SPIN                                                                                                |  |  |  |  |  |
| 000033                                                                                                    | Carrier 33                                                                                                    | 00000030                                                                                                   |  |  |  |  |  |

Figure 36 | PDF Certification confirmation (new version) downloaded after clicking the Filing Number icon

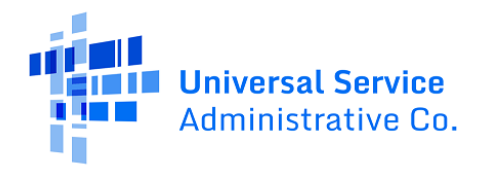

The 'Status' column will indicate if the SAC was certified 'Certified – On Time,' 'Certified – Late,' or 'Not Certified'. Certifications are due on October 1<sup>st</sup> of each year.

| C The 2<br>Late f                                 | 024 annual filing window clo<br>lings will be accepted through<br>al ETC Centification. | ses on 10/1/20<br>7/1/2025. Eligit | 24<br>sie telecomr | munications carriers                                       | (ETCs) will see a reduction of | at least seven day | s of support for late certifications                             | s. For more information, vi                                                                                       | sit USAC's webpage on |
|---------------------------------------------------|-----------------------------------------------------------------------------------------|------------------------------------|--------------------|------------------------------------------------------------|--------------------------------|--------------------|------------------------------------------------------------------|----------------------------------------------------------------------------------------------------|-----------------------|
| 498 ID/SP                                         | IN 😜                                                                                    |                                    |                    |                                                            |                                |                    |                                                                  | Help with Fil                                                                                                    | ine                   |
| 1430354                                           | 27, 143053036                                                                           |                                    |                    |                                                            |                                |                    | •                                                                | Self-Certif                                                                                                    | ier User Guide        |
| Certification Progress for 2024<br>Total SACE: 11 |                                                                                         |                                    |                    | SAC(s) Certified by Year<br>Distribution of certifications | byyear                         |                    | Connect A     Broadban     Connect A     State Map     High Cost | Connect America Fund (CAF)     Braadband Map     Connect America Fund (CAF)     State Map     High Cost Open Data |                       |
|                                                   |                                                                                         | rified                             |                    |                                                            | 0                              | # of Certified     | SACL                                                             |                                                                                                    |                       |
| tudy A                                            | area Code (SAC) Lis                                                                     | it                                 |                    |                                                            |                                |                    |                                                                  |                                                                                                    |                       |
| ling Year<br>2024                                 |                                                                                         | Type to sel                        | ect one or r       | nore SACs                                                  | Type to select one or mon      | e Carrier Nat.     | Select one or more 498 IDs                                       | Select one or                                                                                                    | more statuses         |
| SAC                                               | Carrier Name                                                                            |                                    | State              | 498 ID/SPIN O                                              | Carrier Type                   | Filing Year        | Status                                                           | Filing Number O                                                                                                   | FCC Form 481 O        |
| 29006                                             | I-Wireless, LLC                                                                         |                                    | NH                 | 143035427                                                  | CETC                           | 2024               | Not Certified                                                    |                                                                                                    | <u>n</u>              |
| 39004                                             | I-Wireless, LLC                                                                         |                                    | ст                 | 143035427                                                  | CETC                           | 2024               | Not Certified                                                    |                                                                                                    | <u>n</u>              |
| 59023                                             | I-Wireless, LLC                                                                         |                                    | NY                 | 143035427                                                  | CETC                           | 2024               | Not Certified                                                    |                                                                                                    | <u>n</u>              |
| 99015                                             | I-Wireless, LLC                                                                         |                                    | WA .               | 143035427                                                  | CETC                           | 2024               | Not Certified                                                    |                                                                                                    | <u>n</u>              |
| 99028                                             | All Points Northern Neck,                                                               | uc                                 | VA                 | 143053036                                                  | CETC                           | 2024               | Certified - On Time                                              | 001 🧕                                                                                                    | æ                     |
|                                                   | I-Wireless, LLC                                                                         |                                    | FL.                | 143035427                                                  | CETC                           | 2024               | Not Certified                                                    |                                                                                                    | <u>8</u>              |
| 19018                                             |                                                                                         |                                    | NC                 | 143035427                                                  | CETC                           | 2024               | Not Certified                                                    |                                                                                                    | <u>n</u>              |
| 19018                                             | I-Wireless, LLC                                                                         |                                    |                    |                                                            |                                | 2024               | Not Certified                                                    |                                                                                                    | Ð                     |
| 19018<br>39025<br>59041                           | I-Wireless, LLC                                                                         |                                    | AL                 | 143035427                                                  | CETC                           |                    |                                                                  |                                                                                                    |                       |
| 19018<br>19025<br>59041<br>99020                  | FWireless, LLC FWireless, LLC FWireless, LLC                                            |                                    | AL<br>TN           | 143035427                                                  | CETC                           | 2024               | Not Certified                                                    |                                                                                                    | <u>.</u>              |

Figure 37 | Updates to SAC List after certifications have been filed

To begin an additional filing, click the 'Start Certification Process' button, the same start page is loaded, and you will continue through the process as in the first filing.

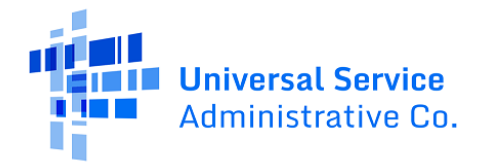

| Annual ETC Certification (54.314 Certification of Support)                                                                                                    |                                                                                                    |                                                                           |  |  |  |  |
|----------------------------------------------------------------------------------------------------|----------------------------------------------------------------------------------------------------|---------------------------------------------------------------------------|--|--|--|--|
| Start                                                                                                    | SAC Selection                                                                                                    | Certification                                                             |  |  |  |  |
| Start                                                                                                    |                                                                                                    |                                                                           |  |  |  |  |
| Federal regulation 47 C.F.R. § 54.314 requires eligible telecommunication<br>provide, maintain, and upgrade the facilities for which the support was in                                                                                                    | is companies (ETCs) not subject to state jurisdiction to certify that they used<br>ntended and will do the same in the coming calendar year. | d all High Cost support collected in the proceeding calendar year only to |  |  |  |  |
| Carriers that self-certify must submit the annual ETC certification to USA                                                                                                    | C and the FCC by Oct. 1 every year to be considered "on-time."                                                                               |                                                                           |  |  |  |  |
| FCC Notice Required By The Paperwork Reduction Act (OMB Control                                                                                                    | Number: 3060-0986)                                                                                                    | ~                                                                         |  |  |  |  |
| Part 54 of the Federal Communications Commission's (FCC) rules authorize the FCC to collect the information requested in this form. Responses to the questions herein are required to obtain the benefits sought by this form. Failure to provide all requested information will delay processing or result in the form being returned without action. Information requested by this form will be available for public inspection. The data collected in the form will be used to validate the recipient companies' support, if any, that they are eligible to receive from the high-cost support mechanism. We have estimated that each response to this collection of information will take on average. 3 hours per response. Our estimate includes the time to read the instructions, look through existing records, gather and maintain the required data, and actually complete and review the form or response. To you have any comments on this estimate, or on how we can improve the collection and reduce the burden it causes you, please write to the Federal Communications Commission, AIMD-FRM, Paperwork Reduction Project (3060-0986). Washington, DC 20554. We will also accept your comments via the information sponsored by the Federal government, and the government may not conduct or sponsor this collection or Information sponsored by the Federal government, and the government and the failt oprovide you with this notice. This collection has been assigned an OMB control number of 3060-0986. |                                                                                                    |                                                                           |  |  |  |  |
| THE FOREGOING NOTICE IS REQUIRED BY THE PAPERWORK REDUCTIO                                                                                                    | N ACT OF 1995, P.L. 104-13, OCTOBER 1, 1995, 44 U.S.C. Section 3507                                                                          |                                                                           |  |  |  |  |
| CANCEL                                                                                                    |                                                                                                    | NEXT                                                                      |  |  |  |  |

Figure 38 | Starting the Certification Process after a successful filing

Click on the 'Next' button as for previous filings. The next screen will present the 498 ID selection and will proceed with the above instructions. The SAC Selection page will only display SACs that are not yet certified. If all SACs are certified under a 498 ID, there will be no SACs available.

| Annual ETC Certification (54.314 Certification of Support) |                                 |                                                                      |                             |                                    |              |                      |               |                |
|------------------------------------------------------------|---------------------------------|----------------------------------------------------------------------|-----------------------------|------------------------------------|--------------|----------------------|---------------|----------------|
|                                                            |                                 | Start                                                                |                             | SAC S                              | election     |                      |               | Certification  |
| Stı                                                        | udy Ar                          | ea Code (SAC) Se                                                     | election                    |                                    |              |                      |               |                |
| Nee                                                        | ed help?                        |                                                                      |                             |                                    |              |                      |               | >              |
| Select                                                     | t a 498 ID/SP                   | IN 😪*                                                                |                             |                                    |              |                      |               |                |
| 1430                                                       | 035427                          |                                                                      |                             | •                                  |              |                      |               |                |
| Only o<br>will ha                                          | ne 498 ID/SPI<br>ve to submit r | I can be certified for a given filing. This<br>nore than one filing. | means that if you have      | more than one 498 ID/SPIN, you     |              |                      |               |                |
| Select                                                     | t the SACs yo                   | u would like to certify for the 202                                  | 4 filing year *             |                                    |              |                      |               |                |
| The ta                                                     | ble below only                  | displays uncertified SACs for the curr                               | ent filing year. Please ref | erence historical data on the home | page.        |                      |               |                |
| SAC                                                        |                                 |                                                                      |                             |                                    | Carrier I    | Name                 |               |                |
| Туре                                                       | e to select on                  | e or more SACs                                                       |                             |                                    | Type to      | select one or more ( | Carrier Names |                |
|                                                            | SAC                             | Carrier Name                                                         | State                       | 498 ID/SPIN 📀                      |              | Carrier Type         | Filing Year   | FCC Form 481 😧 |
|                                                            |                                 |                                                                      |                             | Noitem                             | ns available |                      |               |                |
|                                                            |                                 |                                                                      |                             |                                    |              |                      |               |                |
| 0 se                                                       | ected                           |                                                                      |                             |                                    |              |                      |               |                |
|                                                            |                                 |                                                                      |                             |                                    |              |                      |               |                |
| BAC                                                        |                                 |                                                                      |                             |                                    |              |                      |               | CONTINUE       |
| DAC                                                        |                                 | 5                                                                    |                             |                                    |              |                      |               | CONTIN         |

Figure 39 | Updated SAC Selection page after selecting a 498 ID/SPIN that is already certified

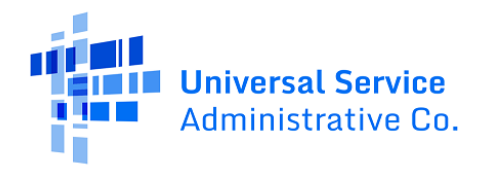

Upon completion of all SACs for certification, the process is still available to select. However, if the filing window for certification has passed, you will not be able to start to certify.

## **Error Messages**

If an issue arises, the 54.314 Certification System will provide error messages for commonly encountered problems. Below are common errors and corresponding screenshots:

No 481 Document Found – This occurs if the 481 documents do not exist or cannot be found in the 481 system. If you expect 481 documents to be available, contact hccerts@usac.org for support.

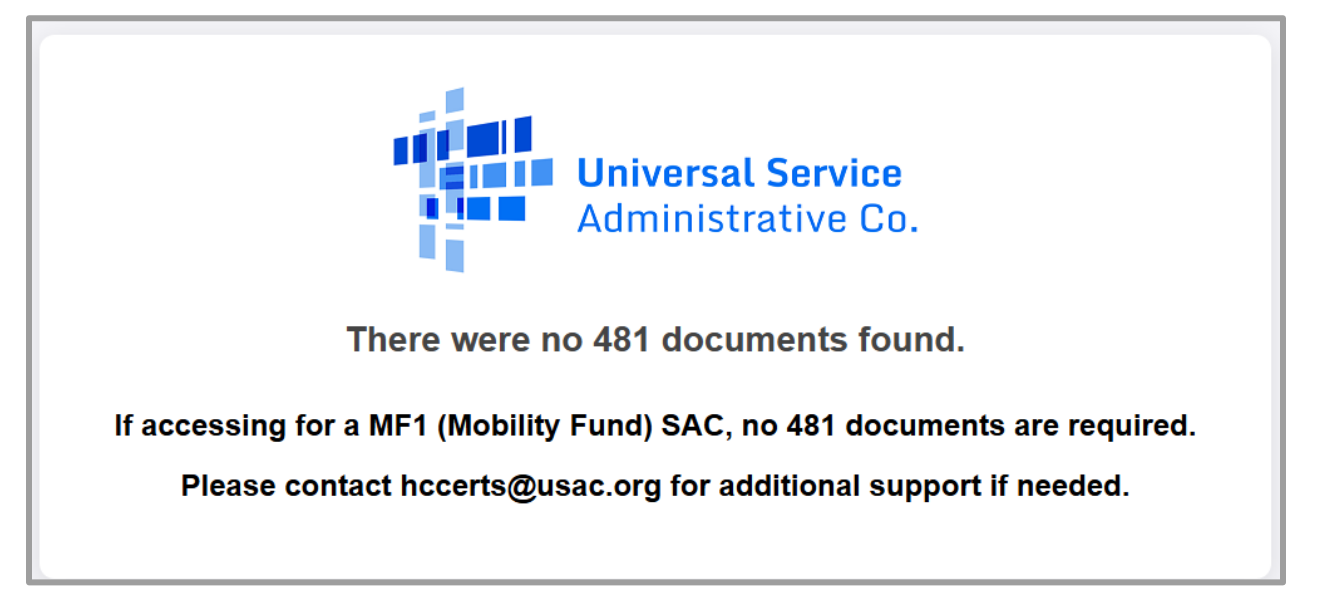

Figure 40 | Error displayed when no 481 documents can be found, or if download attempted for a Mobility Fund SAC

Submission Fails – This occurs when selecting 'Certify' and there is an error processing the submission. If this occurs, try again. If this issue continues to occur, contact hccerts@usac.org for support.

| nnual ETC Certification (54.314 Certification of Support)                                                  |            |
|----------------------------------------------------------------------------------------------------|------------|
| Something went wrong<br>Your certification failed. Please contact hccerts@usac.org for additional support. |            |
|                                                                                                    | RETURN HON |

Figure 41 | Certification submission error

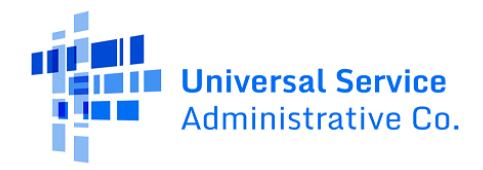

Submission Success, but email or Confirmation PDF fails – If this error occurs, the submission was successful and you do not need to certify again. However, to get a copy of the confirmation email or the PDF Confirmation for your records, please contact hccerts@usac.org.

| Annual ETC Certification (54.314 Certification of Support) |                                                                                                    |               |               |               |  |  |  |  |  |
|------------------------------------------------------------|----------------------------------------------------------------------------------------------------|---------------|---------------|---------------|--|--|--|--|--|
|                                                            | Start                                                                                                    | SAC Selection |               | Certification |  |  |  |  |  |
| Something went of Your certification w                     | Something went wrong Your certification was successful but some error(s) were encountered. Please contact hccerts@usac.org for additional support. |               |               |               |  |  |  |  |  |
| Filing Year                                                | 2024                                                                                                    |               |               |               |  |  |  |  |  |
| Filing Number                                              | 005                                                                                                    |               |               |               |  |  |  |  |  |
| Certification Date and<br>Time                             | 5/2/2025 5:09 PM EDT                                                                                                    |               |               |               |  |  |  |  |  |
| Filing Created By                                          | Mary SCO                                                                                                    |               |               |               |  |  |  |  |  |
| Certification Type                                         | 54.314: State-Certified                                                                                                    |               |               |               |  |  |  |  |  |
| Submission Type                                            | Online                                                                                                    |               |               |               |  |  |  |  |  |
| <b>Certified Carriers</b>                                  |                                                                                                    |               |               |               |  |  |  |  |  |
| SAC                                                        |                                                                                                    | Carrier Name  | 498 ID/SPIN 😧 |               |  |  |  |  |  |
| 000023                                                     |                                                                                                    | Carrier 23    | 00000023      |               |  |  |  |  |  |
|                                                            |                                                                                                    |               |               | RETURN HOME   |  |  |  |  |  |

Figure 42 | Certification submission success with email or PDF error